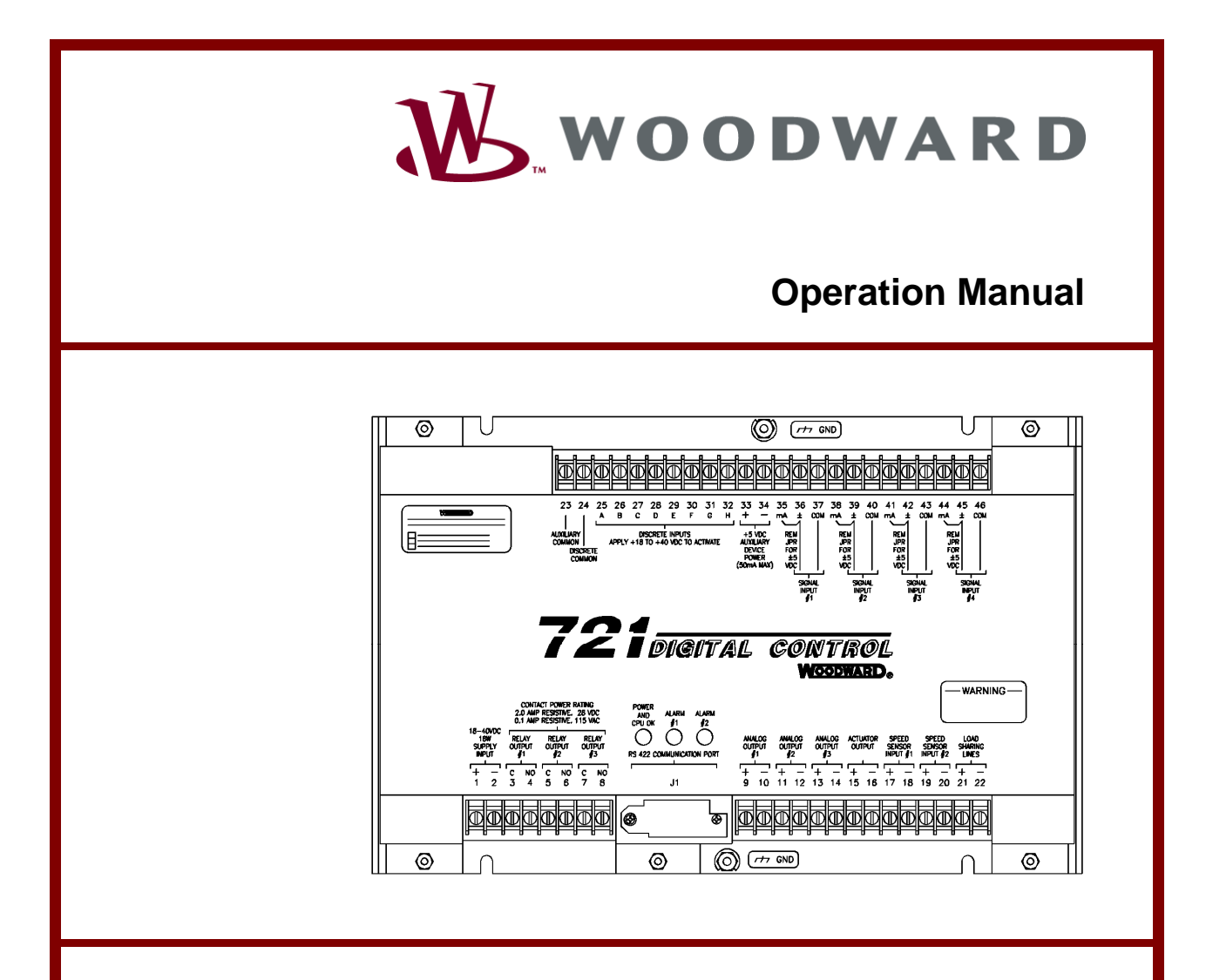

# 721 DIGITAL CONTROL OVERSPEED SWITCH

Part Number 9907-718

WOODWARD GOVERNOR (JAPAN). LTD., 19F WBG (World Business Garden) Marive West 2-6 Nakase, Mihama-ku, Chiba-shi Chiba, 261-7119 JAPAN Phone : +81 (43)-213-2191 FAX : +81 (43)-213-2199

Manual 26018

### WARNING—DANGER OF DEATH OR PERSONAL INJURY

| MARNING DANGER OF DEATH OR FEROORAE INCORT                                                                                                    |
|----------------------------------------------------------------------------------------------------|
| <b>WARNING—FOLLOW INSTRUCTIONS</b><br>Read this entire manual and all other publications pertaining to the work to be performed before installing, operating, or servicing this equipment. Practice all plant and safety instructions and precautions. Failure to follow instructions can cause personal injury and/or property damage.                                                                                                    |
| WARNING—OUT-OF-DATE PUBLICATION This publication may have been revised or updated since this copy was produced. To verify that you have the latest revision, be sure to check the Woodward website:                                                                                                    |
| <b>WARNING—OVERSPEED PROTECTION</b><br>The engine, turbine, or other type of prime mover should be equipped with an overspeed shutdown device to protect against runaway or damage to the prime mover with possible personal injury, loss of life, or property damage.                                                                                                    |
| The overspeed shutdown device must be totally independent of the prime mover control system. An overtemperature or overpressure shutdown device may also be needed for safety, as appropriate.                                                                                                    |
| WARNING—PROPER USE<br>Any unauthorized modifications to or use of this equipment outside its specified<br>mechanical, electrical, or other operating limits may cause personal injury and/or<br>property damage, including damage to the equipment. Any such unauthorized<br>modifications: (i) constitute "misuse" and/or "negligence" within the meaning of the<br>product warranty thereby excluding warranty coverage for any resulting damage, and<br>(ii) invalidate product certifications or listings. |
| CAUTION—POSSIBLE DAMAGE TO EQUIPMENT OR PROPERTY                                                                                                    |
| CAUTION—BATTERY CHARGING<br>To prevent damage to a control system that uses an alternator or battery-charging device,<br>make sure the charging device is turned off before disconnecting the battery from the<br>system.                                                                                                    |
| <ul> <li>CAUTION—ELECTROSTATIC DISCHARGE</li> <li>Electronic controls contain static-sensitive parts. Observe the following precautions to prevent damage to these parts.</li> <li>Discharge body static before handling the control (with power to the control turned off, contact a grounded surface and maintain contact while handling the control).</li> </ul>                                                                                                    |

- Avoid all plastic, vinyl, and Styrofoam (except antistatic versions) around printed circuit boards.
- Do not touch the components or conductors on a printed circuit board with your hands or with conductive devices.

### IMPORTANT DEFINITIONS

- A WARNING indicates a potentially hazardous situation which, if not avoided, could result in death or serious injury.
- A CAUTION indicates a potentially hazardous situation which, if not avoided, could result in damage to equipment or property.
- A NOTE provides other helpful information that does not fall under the warning or caution categories.

#### Revisions—Text changes are indicated by a black line alongside the text.

Woodward Governor (Japan) Ltd. reserves the right to update any portion of this publication at any time. Information provided by Woodward Governor (Japan) Ltd. is believed to be correct and reliable. However, no responsibility is assumed by Woodward Governor (Japan) Ltd. unless otherwise expressly undertaken.

 $\ensuremath{\textcircled{}^{\circ}}$  1998 by Woodward Governor (Japan) Ltd.

All Rights Reserved

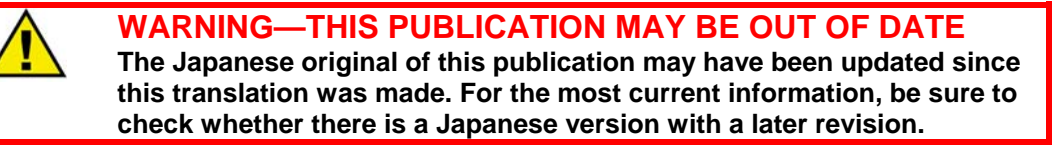

# **Quick Reference Guide**

| Table of Contents      | ii             |
|------------------------|----------------|
| Installation           | 7              |
| Input/Output Operation |                |
| Function Operation     |                |
| Menus                  | 19, 20, 25, 27 |
| Repair/Replacement     |                |

# **DRAWINGS:**

| 721 Digital Control    |                   |
|------------------------|-------------------|
| Hand Held Programmer   |                   |
| Function Block Diagram | End of book       |
| Plant Wiring Diagram   | End of book       |
| Control Specifications | inside back cover |

# **Table of Contents**

| CHAPTER 1 GENERAL INFORMATION 1               |
|-----------------------------------------------|
| Introduction 1                                |
| Application1                                  |
| Accessories 1                                 |
|                                               |
| CHAPTER 2 ELECTROSTATIC DISCHARGE AWARENESS 5 |
|                                               |
| CHAPTER 3 INSTALLATION                        |
| Introduction7                                 |
| Unpacking7                                    |
| Location Considerations7                      |
| Electrical Connections                        |
| Installation Checkout Procedure 12            |
|                                               |
| CHAPTER 4 I/O OPERATION 14                    |
| Introduction 14                               |
| Speed Signal Inputs 14                        |
| Discrete Inputs (A & H) 15                    |
| Trip Contact Output 15                        |
| MPU #1 Failed Alarm Output 15                 |
| MPU #2 Failed Alarm Output 15                 |
| Tachometer Indication Output 15               |
|                                               |
| CHAPTER 5 FUNCTION OPERATION 14               |
| MPU Failsafe Override 14                      |
| Operation14                                   |
| MPU Calibration 14                            |
| Tachometer Calibration16                      |
|                                               |

# **Table of Contents**

| CHAPTER 6 SERVICE AND CONFIGURE MENUS                                                                                                    | 19                                                                                                    |
|----------------------------------------------------------------------------------------------------|----------------------------------------------------------------------------------------------------|
| Introduction                                                                                                    | 19                                                                                                    |
| Hand Held Programmer and Menus                                                                                                    | 19                                                                                                    |
| Configure Menus                                                                                                    | 20                                                                                                    |
| Service Menus                                                                                                    | 20                                                                                                    |
| Adjusting Set Points                                                                                                    | 20                                                                                                    |
| Hand Held Programmer Keys                                                                                                    | 22                                                                                                    |
| Configure Menus                                                                                                    | 25                                                                                                    |
| Service Menus                                                                                                    | 27                                                                                                    |
| Data Sheet for 9907-718 Control                                                                                                    | 29                                                                                                    |
|                                                                                                    |                                                                                                    |
|                                                                                                    |                                                                                                    |
| CHAPTER 7 REPAIR AND REPLACEMENT                                                                                                    | 31                                                                                                    |
| CHAPTER 7 REPAIR AND REPLACEMENT<br>Returning Equipment for Repair                                                                                                    | 31<br>31                                                                                                    |
| CHAPTER 7 REPAIR AND REPLACEMENT<br>Returning Equipment for Repair<br>Identification                                                                                                    | 31<br>31<br>31                                                                                                    |
| CHAPTER 7 REPAIR AND REPLACEMENT<br>Returning Equipment for Repair<br>Identification<br>Packing a Control                                                                                                    | 31<br>31<br>31<br>31                                                                                                   |
| CHAPTER 7 REPAIR AND REPLACEMENT<br>Returning Equipment for Repair<br>Identification<br>Packing a Control<br>Additional Instructions                                                                                                   | 31<br>31<br>31<br>31<br>31                                                                                             |
| CHAPTER 7 REPAIR AND REPLACEMENT<br>Returning Equipment for Repair<br>Identification<br>Packing a Control<br>Additional Instructions<br>Replacement Parts Information                                                                  | <ul> <li>31</li> <li>31</li> <li>31</li> <li>31</li> <li>31</li> <li>31</li> <li>32</li> </ul>                         |
| CHAPTER 7 REPAIR AND REPLACEMENT<br>Returning Equipment for Repair<br>Identification<br>Packing a Control<br>Additional Instructions<br>Replacement Parts Information<br>Address and Telephone/Fax Numbers                             | <ul> <li>31</li> <li>31</li> <li>31</li> <li>31</li> <li>31</li> <li>32</li> <li>32</li> </ul>                         |
| CHAPTER 7 REPAIR AND REPLACEMENT<br>Returning Equipment for Repair<br>Identification<br>Packing a Control<br>Additional Instructions<br>Replacement Parts Information<br>Address and Telephone/Fax Numbers<br>Other Service Facilities | <ul> <li>31</li> <li>31</li> <li>31</li> <li>31</li> <li>31</li> <li>32</li> <li>32</li> <li>32</li> <li>32</li> </ul> |
| CHAPTER 7 REPAIR AND REPLACEMENT<br>Returning Equipment for Repair<br>Identification<br>Packing a Control<br>Additional Instructions<br>Replacement Parts Information<br>Address and Telephone/Fax Numbers<br>Other Service Facilities | <ul> <li>31</li> <li>31</li> <li>31</li> <li>31</li> <li>31</li> <li>32</li> <li>32</li> <li>32</li> </ul>             |

# **Illustrations and Tables**

| 1-1. 721 Digital Control                   | 2       |
|--------------------------------------------|---------|
| 1-2. Hand Held Programmer                  | 3       |
| 1-3. EMI Filter                            | 4       |
| 5-1. Input Frequency - Speed Sensor Output | 14      |
| 6-1. Hand Held Programmer Functions        | 21      |
| 6-2. Service and Configure Headers         | 22      |
| 9952-202 Plant Wiring Diagram End          | of book |
| 9951-134 Function Block Diagram End        | of book |

# Chapter 1 General Information

# Introduction

This manual describes the 721 Digital Control for Overspeed Protection System 9907-718. The manual explains the installation, operation and give the configuration procedures for the system. This manual does not contain instructions for the operation of the complete turbine system. For turbine- or plant-operating instructions, contact the plant-equipment manufacture.

Before doing any installation, maintenance, adjustments, or configuration on the 721Overspeed Protection system, read manual 26018, Guide for Handling and Protection of Electronic Controls, Printed Circuit Boards.

# Application

The 721 Digital Control (721DC) Overspeed Protection System is a digital overspeed trip device that senses prime mover speed through two magnetic pickups (MPUs). The speed signal circuitry in the control automatically passes the higher of the two signals and blocks the lower signal. The 721DC continuously monitor prime mover speed and de-energize a trip relay when overspeed or both speed signals failed are detected.

### Accessories

A Hand Held Programmer (Figure 1-2), part number 9907-205, is used for adjusting and monitoring the 721 control. It plugs into the serial port of the control.

The EMI Filter (Figure 1-3), use part number 1755-119 is installed to power input line.

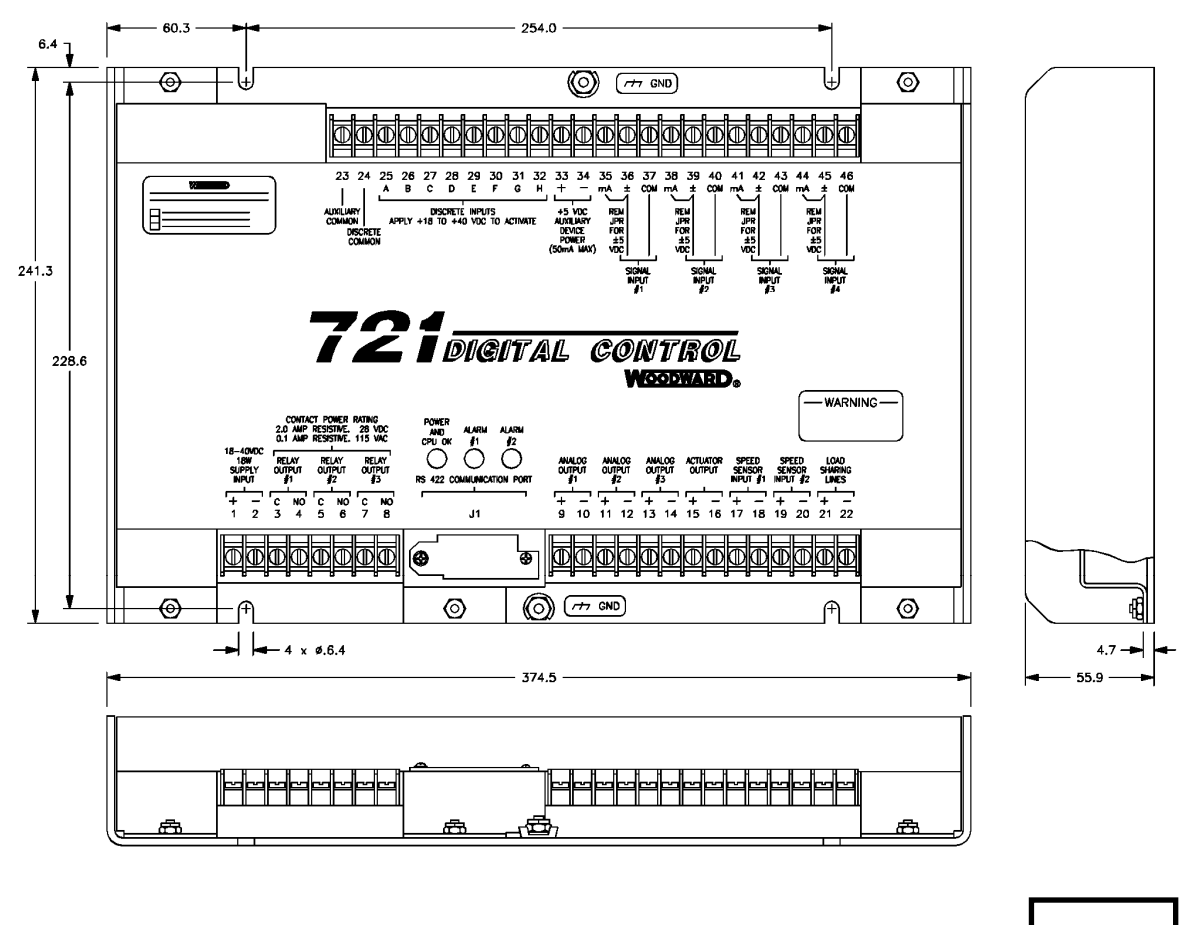

METRIC

Figure 1-1 721 Digital Control

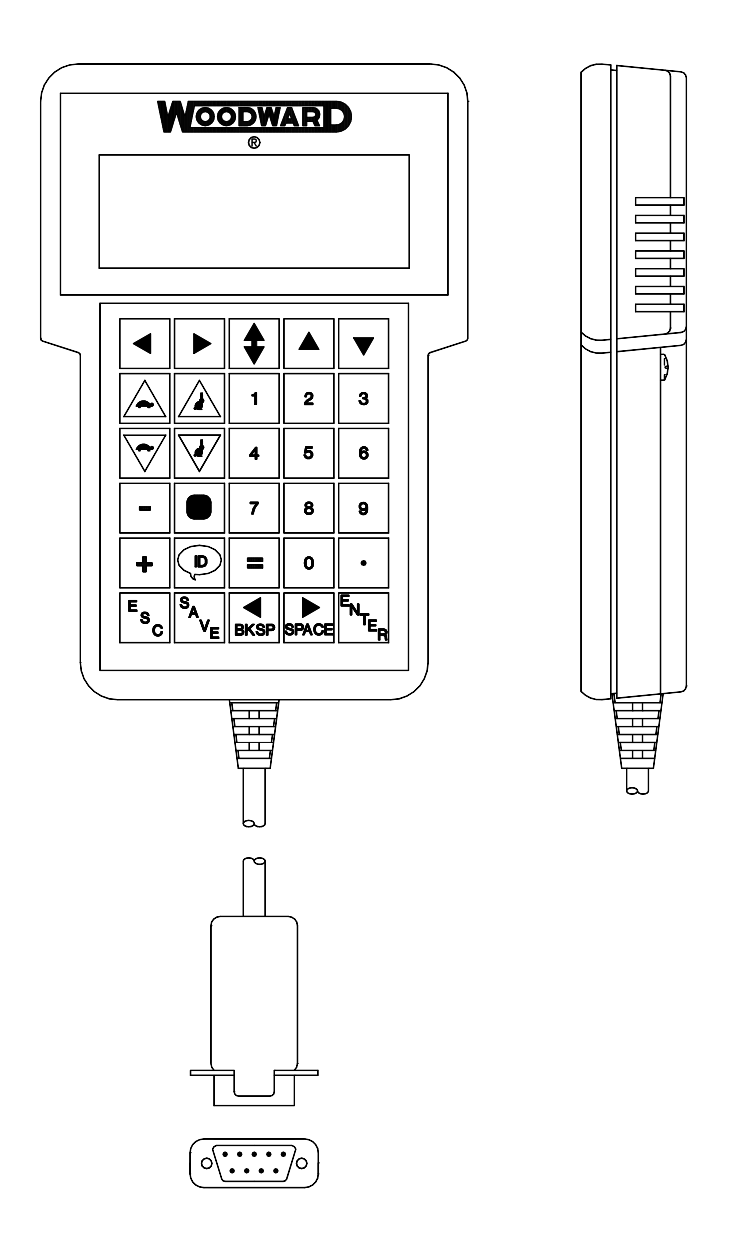

Figure 1-2 Hand Held Programmer

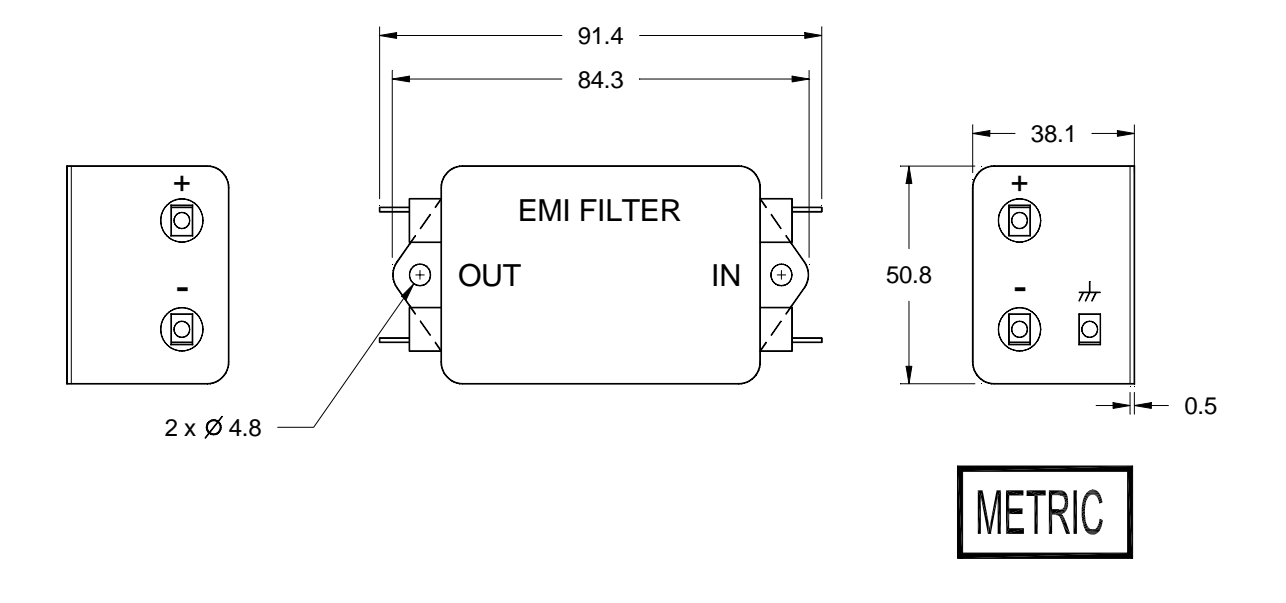

Figure 1-3 EMI Filter

# Chapter 2 Electrostatic Discharge Awareness

All electronic equipment is static-sensitive, some components more than others. To protect these components from static damage, you must take special precautions to minimize or eliminate electrostatic discharges.

Follow these precautions when working with or near the control.

- 1. Before doing maintenance on the electronic control, discharge the static electricity on your body to ground by touching and holding a grounded metal object (pipes, cabinets, equipment, etc.).
- 2. Avoid the build-up of static electricity on your body by not wearing clothing made of synthetic materials. Wear cotton or cotton-blend materials as much as possible because these do not store static electric charges as much as synthetics.
- 3. Keep plastic, vinyl, and styrofoam materials (such as plastic or styrofoam cups, cup holders, cigarette packages, cellophane wrappers, vinyl books or folders, plastic bottles, and plastic ash trays) away from the control, the modules, and the work area as much as possible.
- 4. Do not remove the printed circuit board (PCB) from the control cabinet unless absolutely necessary. If you must remove the PCB from the control cabinet, follow these precautions:
  - Do not touch any part of the PCB except the edges.
  - Do not touch the electrical conductors, the connectors, or the components with conductive devices or with your hands.
  - When replacing a PCB, keep the new PCB in the plastic antistatic protective bag it comes in until you are ready to install it. Immediately after removing the old PCB from the control cabinet, place it in the antistatic protective bag.

# Chapter 3 Installation

# Introduction

This chapter contains the general installation instructions for the 721 control 9907-718. Power requirements, environmental precautions, and location considerations are included to help you determine the best location for the control. Additional information includes unpacking instructions, electrical connections, and installation checkout procedures.

# Unpacking

NOTICE: Before handling the 721 control, read Chapter 2, Electrostatic Discharge Awareness.

Be careful when unpacking the electronic control. Check the control for signs of damage such as bent panels, scratches, and loose or broken parts. If any damage is found, immediately notify the shipper.

# **Location Considerations**

Consider these requirements when selecting the mounting location:

- adequate ventilation for cooling;
- space for servicing and repair;
- protection from direct exposure to water or to a condensation-prone environment;
- protection from high-voltage or high current device, or device which produce electromagnetic interference;
- avoidance of vibration;
- selection of a location that will provide an operating temperature range of -40 to +70 deg.C;

# **Electrical Connections**

External wiring connections and shielding requirements for each installation are described in the Plant Wiring Diagram 9952-202 that is attached at the end of book.

### **Shielded Wiring**

All shielded cable must be twisted conductor pairs. Do not attempt to tin the braided shield. All signal lines should be shielded to prevent picking up stray signals from adjacent equipment. Connected the shields to the nearest chassis ground. Wire exposed beyond the shield should be as short as possible, not exceeding 50mm. The other end of shields must be left open and insulated from any other conductor. DO NOT run shielded signal wires along with other carrying large currents.

Where shielded cable is required, cut the cable to the desired length and prepare the cable as instructed below.

- 1. Strip outer insulation from BOTH ENDS, exposing the braided or spiral wrapper shield. DO NOT CUT THE SHIELD.
- 2. Using a sharp, pointed tool, carefully spread the strands of the shield.
- 3. Pull inner conductor(s) out of the shield. If shield is the braided type, twist is to prevent fraying.
- 4. Remove 6 mm of insulation from the inner conductors.

# Power Supply (Terminals 1/2)

This control requires a voltage source of 18 to 40VDC (24VDC nominal). Connect the positive (line) to the terminal 1 and negative (common) to the terminal 2 through the EMI Filter.

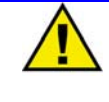

# CAUTION

To prevent damage to the control, do not exceed the input voltage range.

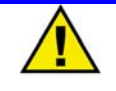

# CAUTION

To prevent damage to the control, make sure that the alternator or other battery-charging device is turned off or disconnected before disconnecting the battery from the control.

Run the power leads directory from the power source to the EMI Filter. DO NOT POWER OTHER DEVICE WITH LEADS COMMON TO THE CONTROL. Avoid long wire lengths.

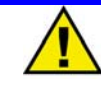

# CAUTION

To prevent damage to the turbine, apply power to the 721 control at least than fifteen seconds prior to starting the turbine. The control must have time to do its power up diagnostics and become operation. Do not start the turbine unless the green POWER OK AND CPU OK indicator on the control cover comes on, because test failure turns off the output of the control.

### Relay Output (Terminals 3/4, 5/6, 7/8)

The trip contact is output from terminals 3 and 4. This contact is normally closed (energized) when the unit is powered, indicating no trip.

The MPU #1 Failed alarm is output from terminals 5 and 6. This contact is normally closed (energized) when the unit is powered, indicating no speed signal failure.

The MPU #2 Failed alarm is output from terminals 7 and 8. This contact is normally closed (energized) when the unit is powered, indicating no speed signal failure.

### Tachometer Indication Output (Terminals 9/10 & 11/12)

The tachometer indication output #1 (4-20 mA) and #2 (4-20 mA) are output from terminals 9(+) and 10(-), 11(+) and 12(-). Use shielded twisted-pair wires for connections. For an electrical isolated input device such as a 4-20mA analog meter, the shield should be grounded at the control end of the cable. For input to other device, use the recommendation of the device manufacture.

### Speed Signal Inputs (Terminals 17/18, 19/20)

Connect a first magnetic pick-up (MPU) to terminals 17 and 18. Connect a second MPU to terminals 19 and 20. Use shielded twisted-pair wire for all MPU connections. The shield should be grounded at the control end only.

### Discrete Inputs (Terminals 24/25 & 32)

Discrete inputs are the switch input commands to the 721 control. The discrete inputs should be powered by 24VDC external voltage. Connect external voltage source negative(-) to terminal 24. Then run the voltage source positive(+) to appropriate switch or relay contact and then to the corresponding discrete input. Refer plant wiring for detail of each contact input. The plant wiring diagram is attached at the end of the manual.

# **Installation Checkout Procedure**

With the installation complete, do the following checkout procedure before beginning set point entry or initial start-up adjustments.

### **Visual Inspection**

- A. Check for correct wiring in accordance with the plant wiring diagram. The plant wiring diagram is attached at the end of book.
- B. Check for broken terminals loose terminal screws.
- C. Check the speed sensor(s) for visible damage. Check the clearance between the gear and the sensor, and adjustment if necessary. Clearance should be between 0.3 1.2mm at the closest point. Make sure the gear run out dose not exceed the pickup gap.

### **Check For Grounds**

Check for grounds by measuring the resistance from all control terminals to chassis. All terminals except terminals 2 and 24 should measure 7M ohm or grater resistance (the resistance of terminal 2 and 24 depends on whether a floating or grounded power source is used). If a resistance less than 7M ohm is obtained, remove connections from each terminal one at a time until the resistance is 7M ohm or grater. Check the line that was removed last to locate the fault.

# **Chapter 4** I/O Operation

### Introduction

This chapter contains the general input and output description for the 721 control P/N 9907-718.

# **Speed Signal Inputs**

The two speed sensor inputs can be used with a magnetic pickup (MPU) for high speed signals (200-15000 Hz). The maximum sensing speed of 721DC is 20000 rpm.

"MPU #1 Gear Teeth" should be set to the number of gear teeth on the speed sensing gear where speed sensor #1 is mounted. "MPU #1 Max Hz" needs to be set above the maximum speed signal in hertz that will ever be seen by speed signal input #1. This value should be set to slightly above the max. overspeed setting range. The frequency can be calculated using this formula:

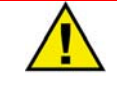

# WARNING

An actual speed input(Hz) higher than the MPU Max. Hz, reading speed is limited at Max. Hz will cause the 721 control can not detect overspeed. The control uses this setting to fix the speed sensor resolution.

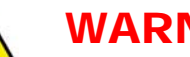

# WARNING

The number of gear teeth is used by the control to convert pulses from the speed sensing device to turbine rpm. To prevent possible serious injury from an overspeed, make sure the control is properly programmed to convert the gear tooth count into turbine rpm. Improper conversion could cause turbine overspeed.

# Discrete Inputs (A & H)

Two discrete inputs are available in this control, other inputs (B, C, D, E, F, G) are not assigned by the application software.

#### Input A:

**RESET :** Momentary close this contact to reset alarm.

#### Input H:

**SPEED FAILSAFE OVERRIDE :** Close this contact to disable speed failsafe function.

# Trip Contact Output (Relay Output #1)

The trip contact output is normally closed (energized) when the unit is powered, indicating no trip. The contact is opened if occurred overspeed or both MPU failure, if the CPU shuts down, or the 721 loses power.

# MPU #1 Failed Alarm (Relay Output #2)

The MPU #1 failed alarm output is normally closed (energized) when the unit is powered, indicating no fault. The contact is opened if occurred #1 speed sensor failure.

# MPU #2 Failed Alarm (Relay Output #3)

The MPU #2 failed alarm output is normally closed (energized) when the unit is powered, indicating no fault. The contact is opened if occurred #2 speed sensor failure.

### Tachometer Indication Outputs (Analog Output #1 & #2)

Two analog outputs are available for the tachometer indication. The tachometer rage can be set by Hand Held Programmer.

# Chapter 5 Function Operation

The 9907-718 application contains several functions in software.

# MPU Failsafe Override

The speed fails for override contact (discrete input H) should be closed for start and stop.

When the turbine starting, close override contact then momentary close reset contact (discrete input A), ALARM #1 and #2 are cleared and all relay outputs are closed (energize), also alarm LEDs turn off.

The speed failsafe override contact should be open after speed is more than MPU fail setpoint.

When the turbine stopping, the speed failsafe override contact should be close before speed decrease to the MPU fail setpoint. For restart, alarm reset will not be required

# OPERATION

If an overspeed occurs, the 721 control trips and trip relay is de-energized and ALARM #1 and ALARM #2 LEDs are flashing. This status is latched until reset command is received and actual speed is below trip speed setpoint.

In case both MPU signals failure, MPU frequency of less than MPU fail setpoint is measured. The 721 control also de-energize trip relay and both LEDs turn on, not flashing. The alarms can be cleared after overridden.

When either MPU loss of signal occurs, only MPU #1 Failed or #2 Failed relay de-energize and ALARM #1 or #2 LED turn on. An MPU failed alarm can not clear until a speed signal is restored.

# **MPU CALIBRATION**

The speed sensor of 721 control requires to calibrate internal speed sensing block. However, the 721 control has been calibrated in factory according to customers specification. Normally, calibration is not required.

# WARNING

Incorrect calibration could cause turbine overspeed. If the specification is changed, the 721 control should be calibrated.

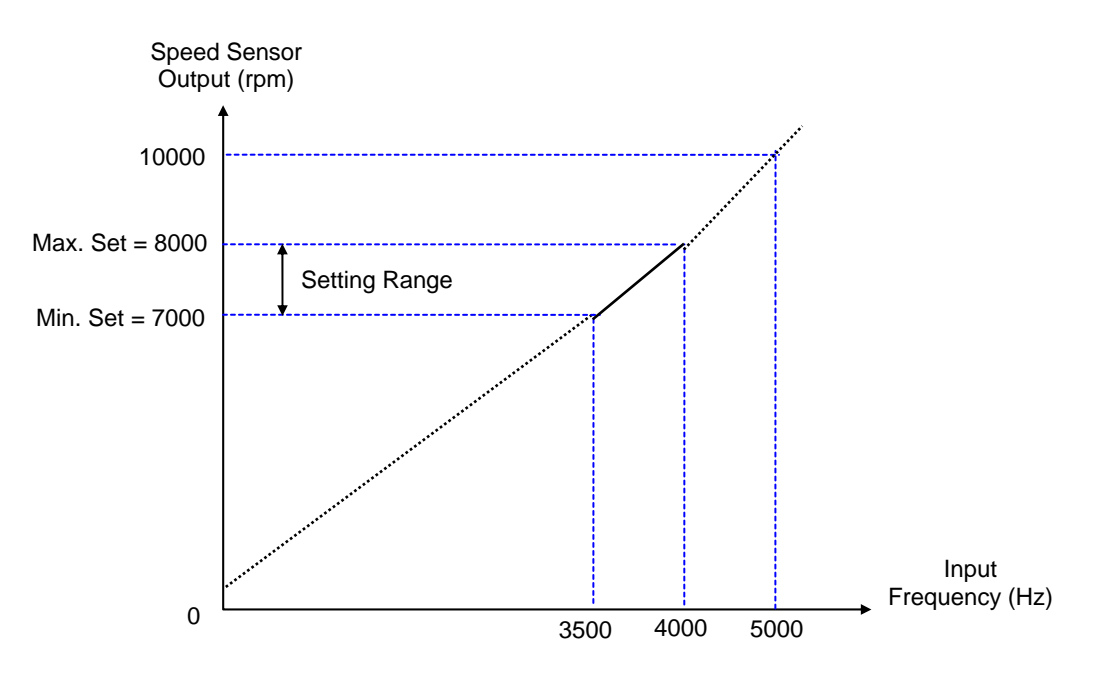

Figure 5-1 Input Frequency (Hz) - Speed Sensor Output (rpm)

#### MPU #1 CALIBRATION

- 1. Display "Speed MPU #1 (rpm)" in "MONITOR" menu on upper screen.
- 2. Display "#1 Calibration, X\_2" in "MPU CALIBRATION" menu on lower screen.
- 3. Input frequency to MPU #1 for Max. Overspeed Setpoint calibration.
- 4. Reading "Speed MPU #1 (rpm)" and adjust "#1 Calibration, X\_2" is equal to input speed.
- 5. Display "#1 Calibration, X\_1" in "MPU CALIBRATION" menu on lower screen.
- 6. Input frequency to MPU #1 for Min. Overspeed Setpoint calibration.
- 7. Reading "Speed MPU #1 (rpm)" and adjust "#1 Calibration, X\_1" is equal to input speed.
- 8. Repeat above steps until displayed speed is equal to input speed.
- 9. Input frequency below trip point, increase frequency and check the actual trip point.

#### MPU #2 CALIBRATION

- 1. Display "Speed MPU #2 (rpm)" in "MONITOR" menu on upper screen.
- 2. Display "#2 Calibration, X\_2" in "MPU CALIBRATION" menu on lower screen.
- 3. Input frequency to MPU #2 for Max. Overspeed Setpoint calibration.
- 4. Reading "Speed MPU #2 (rpm)" and adjust "#2 Calibration, X\_2" is equal to input speed.
- 5. Display "#2 Calibration, X\_1" in "MPU CALIBRATION" menu on lower screen.
- 6. Input frequency to MPU #2 for Min. Overspeed Setpoint calibration.
- 7. Reading "Speed MPU #2 (rpm)" and adjust "#2 Calibration, X\_1" is equal to input speed.
- 8. Repeat above steps until displayed speed is equal to input speed.
- 9. Input frequency below trip point, increase frequency and check the actual trip point.

MPU FAIL SETPOINT CALIBRATION

- 1. Display "MPU Failed Set Adj." In "MPU CALIBRATION" menu.
- 2. Input frequency above MPU failed point to both MPU inputs.
- 3. Decrease input frequency and adjust MPU Fail Point.

# **TACHOMETER CALIBRATION**

This calibration is not required because it has been finished in factory.

# Chapter 6 Service and Configure Menus

# Introduction

Due to the variety of installations, plus system and component tolerances, the 721 control must be tuned to each system for optimum performance.

This chapter contains information on how to enter control set points through the control's menu system using the Hand Held Programmer.

# WARNING

An improperly calibrated control could cause an engine overspeed or other damage to the engine. To prevent possible serious injury from an overspeeding engine, read this entire procedure before starting the engine.

# Hand Held Programmer and Menus

The Hand Held Programmer is a hand-held computer terminal that gets its power from the 721 control. The terminal connects to the RS-422 communication serial port on the control (terminal J1). To connect the terminal, slightly loosen the right-hand screw in the cover over J1 and rotate the cover clockwise to expose the 9-pin connector. Then firmly seat the connector on the terminal into J1. The terminal can be connected or disconnected at any time without affecting control operation.

The programmer does a power-up self-test whenever it is plugged into the control. When the self-test is complete, the screen will display two lines of information. This is information relating to the application. Pressing the "**ID**" key will change the display to show the part number of the software and version letter.

The programmer screen is a four-line, backlighted LCD display. The display permits you to look at two separate functions or menu items at the same time. Use the "  $\Rightarrow$  Up/Down Arrow " key to toggle between the two displayed items. The **BKSP** and **SPACE** keys will scroll through the display to show the remainder of a prompt if it is longer than the display screen's 18 characters.

The 721 has two sets of menus; the Service menus and the Configure menus. The Service menus allow easy access and tuning while the engine is running. The Configure menus may only be entered if the I/O is shutdown, and hence the engine stopped.

### **Configure Menus**

To access the Configure menus, the engine must be shut down. Open the run/stop contact. Press the "." key. The display will show, "To Enable CONFIGURE, Press ENTER". Press the **ENTER** key and the display will show, "To Shutdown I/O, Press ENTER". Press the **ENTER** key and this will allow you into the Configure menus. **Note:** If the engine is running during this process, it will be shut down due to shutting down the I/O of the control. To move between the menus, use the  $\blacktriangleright$  and  $\blacktriangleleft$  keys. To move through the set points within a menu, use the  $\blacktriangledown$  and  $\blacktriangle$  keys. Once within a menu, to return to the menu header, press the **ESC** key.

To leave the Configure menus press the **ESC** key. The set points will be automatically saved when leaving Configure, and the control will automatically reboot itself.

### **Service Menus**

To access the Service menus press the  $\mathbf{\nabla}$  key from the master screen. To move between menus, and to move through set points within menus follow the instructions as for the Configure menus. Also to return to the menu header, or to leave Service, follow the Configure instructions.

### **Adjusting Set Points**

To adjust a set point, use the " A Turtle Up " or the " A Rabbit Up " keys to increase the value, and the " Turtle Down " or " A Rabbit Down " keys to decrease the value. The " A Rabbit Up " and " A Rabbit Down " keys will make the rate of change faster than the " Turtle Up " and " Turtle Down " keys. This is useful during initial setup where a value may need to be changed significantly. Where necessary, to select TRUE, use either the " Turtle Up " or the " Rabbit Up " keys, and to select FALSE, use the " Turtle Down " or " Rabbit Down " keys.

To obtain an exact value, press the = key. Key in the required figure and press ENTER.

**NOTE:** This may only be done if the figure is within 10% of the current value.

To save set points at any time, use the **SAVE** key. This will transfer all new set point values into the EEPROM memory. The EEPROM retains all set points when power is removed from the control.

# Â

# CAUTION

To prevent possible damage to the engine resulting from improper control settings, make sure you save the set points before removing power from the control. Failure to save the set points before removing power from the control causes them to revert to the previously saved settings.

# Hand Held Programmer Keys

The programmer keys do the following functions (see Figure 6-1):

| ✓ (Left arrow)            | Moves backward through Configure or Service, one menu at a time.                              |
|---------------------------|-----------------------------------------------------------------------------------------------|
| ► (Right arrow)           | Advances through Configure or Service, one menu at a time.                                    |
| <b>\$</b> (Up/Down arrow) | Toggles between the two displayed items.                                                      |
| ▲ (Up arrow)              | Moves backward through each menu, one step at a time.                                         |
| ▼ (Down arrow)            | Advances through each menu, one step at a time. Selects Service from Main Screen.             |
| (Turtle up)               | Increases the displayed set point value slowly.                                               |
| 💎 (Turtle down)           | Decreases the displayed set point value slowly.                                               |
| \land (Rabbit up)         | Increases the displayed set point value quickly (about 10 times faster than the turtle keys). |
| (Rabbit down)             | Decreases the displayed set point value quickly (about 10 times faster than the turtle keys). |
| - (Minus)                 | Increases set point values by one step at a time.                                             |
| + (Plus)                  | Decreases set point values by one step at a time.                                             |
| ■ (Solid square)          | Not used.                                                                                     |
| ID                        | Displays the 721 control part number and software revision level.                             |
| ESC                       | To return to menu header or to main screen.                                                   |
| SAVE                      | Saves entered values (set points).                                                            |
| ◄ BKSP                    | Scrolls left through line of display.                                                         |
| ► SPACE                   | Scrolls right through line of display.                                                        |
| ENTER                     | Used when entering exact values and accessing Configure.                                      |
| = (Equals)                | For entering exact values (within 10%).                                                       |
| . (Decimal)               | To select Configure.                                                                          |

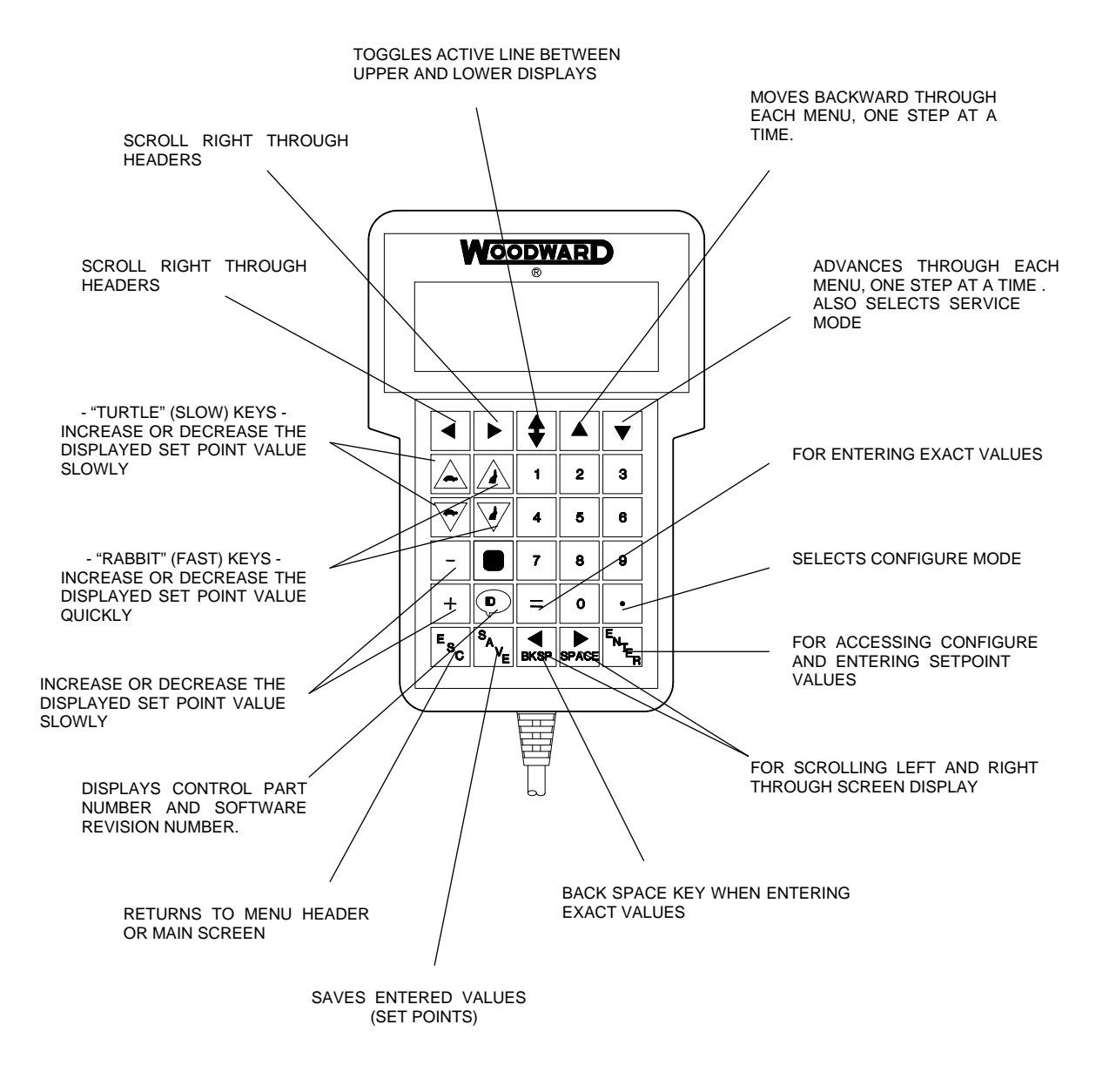

Figure 6-1. Hand Held Programmer Functions

Under the service and configure menus are the headers. Some of the service header is password protected. The password in the \* Calibration Key \* service header must be set correctly before the password-protected header will appear on the hand held. The protected header will remain active for only thirty minute after that. There is a password for I/O calibration. The password is 715. Once a password-protected header is displayed, it will remain on screen until it is written over. Some of the service headers are displayed only if their function is enabled during configuration.

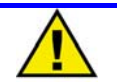

# CAUTION

Any values that are adjusted or tuned must be saved prior to removing power to the 721 control, otherwise they will revert back to their original settings. Saving is done by pressing the "SAVE" key on the hand held programmer.

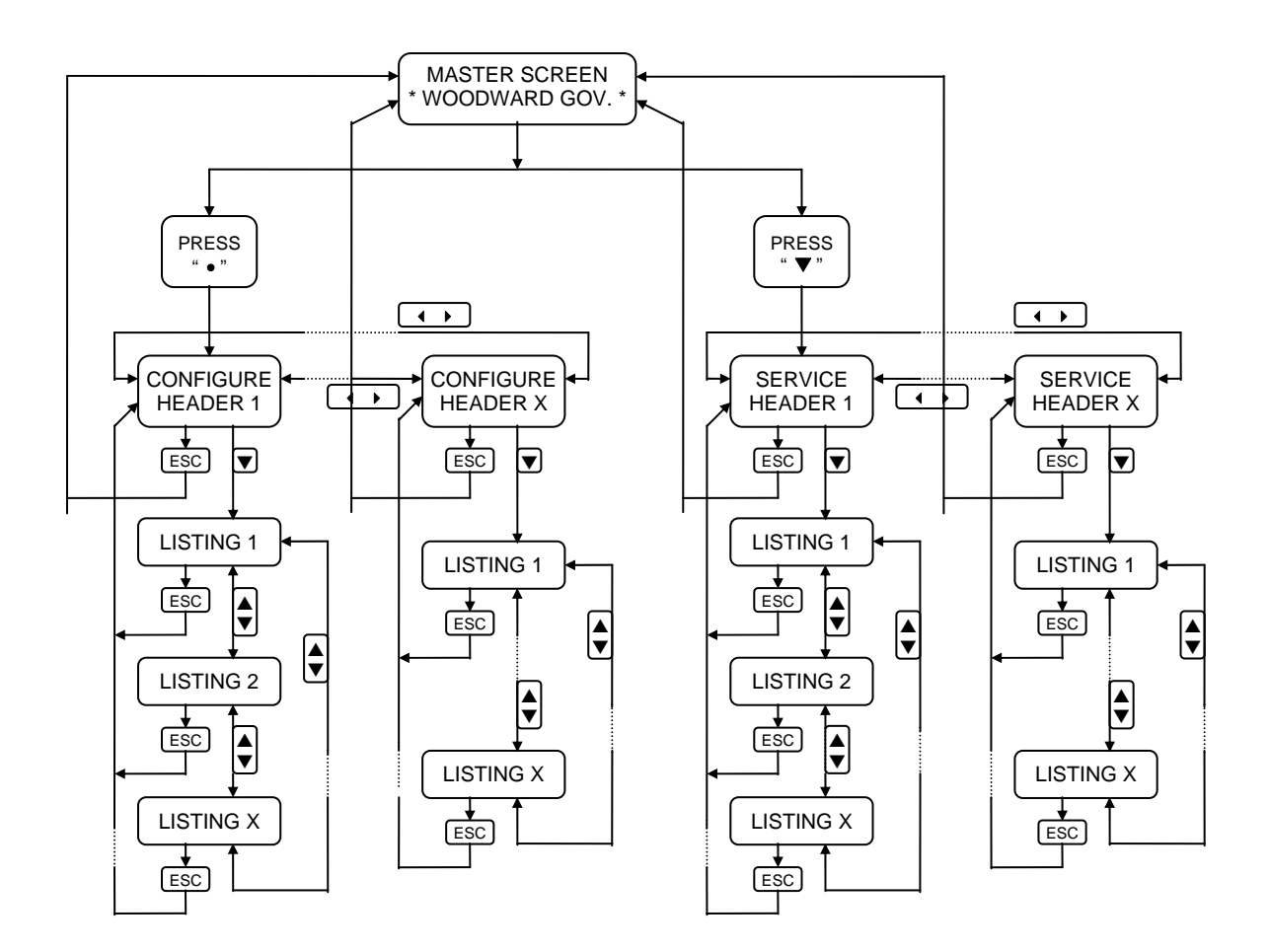

Figure 6-2. Service and Configure Headers

# **Configure Menus**

#### \* CONFIGURE MENU \*

1. Overspeed Set (rpm) (\* 250 ~ 20000 rpm): Set this value to the overspeed trip speed.

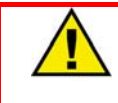

# WARNING

Setting this value incorrectly could result in an engine overspeed.

- 2. MPU Fail Set (rpm) (\* 200 ~ 20000 rpm): Set this value to the failsafe speed of the turbine.
- 3. MPU #1 Gear Teeth (\* 1 ~ 300): This is the number of teeth on the speed sensing gear for speed sensor #1.

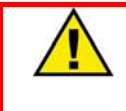

# WARNING

Setting this value incorrectly could result in an engine overspeed.

4. MPU #2 Gear Teeth (\* 1 ~ 300 ): This is the number of teeth on the speed sensing gear for speed sensor #2.

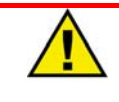

### WARNING

Setting this value incorrectly could result in an engine overspeed.

5. MPU #1 Max Freq (Hz) ( \* 1000 ~ 15000 Hz ):

This is the maximum frequency seen by the speed sensing input #1.

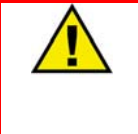

# WARNING

This should be set at least as high as the primary overspeed protection device or 1.25 times the rated speed frequency.

6. MPU #2 Max Freq (Hz) ( \* 1000 ~ 15000 Hz ):

This is the maximum frequency seen by the speed sensing input #2.

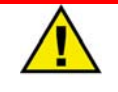

# WARNING

This should be set at least as high as the primary overspeed protection device or 1.25 times the rated speed frequency.

- 7. Trip Both MPU Fail? ( \* TRUE / FALSE ): Set this value true to trip when both MPU signal failed.
- 8. Tach at 4mA (rpm) (\*0 20000 rpm): Set this value to the tachometer range.
- 9. Tach at 20mA (rpm) (\*0 20000 rpm): Set this value to the tachometer range.

### \* CALIBRATION MENU \*

- 1. Enbl TACH CAL Menu? ( \* TRUE / FALSE ): Set this value TRUE to enable the "TACH CALIBRATION" menu in service menu.
- 2. Enbl MPU CAL Menu? (\* 200 ~ 2000 rpm ): Set this value TRUE to enable the "MPU CALIBRATION" menu in service menu.

### **Service Menus**

#### \* MONITOR \*

- 1. Speed HSS\_BUS (rpm): This monitor is the current sensed turbine speed.
- 2. Speed MPU #1 (rpm): This monitor is the #1 speed sensor input
- 3. Speed MPU #2 (rpm): This monitor is the #2 speed sensor input..

#### \* ALARM \*

- 1. Overspeed Trip : This screen indicates TRUE if the overspeed trip occurred.
- 2. MPU #1 Failed : This screen indicates TRUE if the MPU #1 signal failed.
- 3. MPU #2 Failed : This screen indicates TRUE if the MPU #2 signal failed.
- 3. Alarm Reset? : Once to change TRUE could be reset alarms by Hand Held Terminal.

#### \* DI/DO STATUS \*

- 1. Reset Contact : This screen indicates TRUE if the reset command input is presents.
- 2. Override Contact : This screen indicates TRUE if the override command is presents.
- 3. Relay #1 Status : This screen indicates TRUE if the overspeed trip or both MPU failed occurred.
- 3. Relay #2 Status : This screen indicates TRUE if the MPU #1 failed.
- 4. Relay #3 Status : This screen indicates TRUE if the MPU #2 failed.

#### \* TACH CALIBRATION \* (If Enabled)

#### 1. AOUT #1 Offset :

Adjust this value to 4 mA reading analog output #1 if necessary.

2. AOUT #1 Gain :

Adjust this value to 20 mA reading analog output #1 if necessary.

3. AOUT #2 Offset :

Adjust this value to 4 mA reading analog output #2 if necessary.

4. AOUT #2 Gain :

Adjust this value to 20 mA reading analog output #2 if necessary.

#### \* MPU CALIBRATION \* (If Enabled)

1. #1 Calibration, X\_1 :

Input the speed signal #1 as much as "#1 Min. Set (rpm)", adjust this value to displayed "Speed MPU #1 (rpm)" is equal to input speed.

2. #1 Min. Set (rpm) :

Set this value to min. set of overspeed trip setting range

3. #1 Calibration, X\_2 :

Input the speed signal #1 as much as "#1 Max. Set (rpm)", adjust this value to displayed "Speed MPU #1 (rpm)" is equal to input speed.

- 4. #1 Max. Set (rpm) : Set this value to max. set of overspeed trip setting range.
- 5. #2 Calibration, X\_1 :

Input the speed signal #2 as much as "#2 Min. Set (rpm)", adjust this value to displayed "Speed MPU #2 (rpm)" is equal to input speed.

6. #2 Min. Set (rpm) :

Set this value to min. set of overspeed trip setting range

7. #2 Calibration, X\_2 :

Input the speed signal #2 as much as "#2 Max. Set (rpm)", adjust this value to displayed "Speed MPU #2 (rpm)" is equal to input speed.

#### 8. #2 Max. Set (rpm) :

Set this value to max. set of overspeed trip setting range.

9. MPU Failed Set Adj. :

Adjust this value and offset the failsafe point by speed input signals.

# **Data Sheet for 9907-718 Control**

| Project: |          |
|----------|----------|
| S/N:     |          |
| Date:    |          |
|          | Rev: NEW |

# CONFIGURE

# \* CONFIGURE MENU \*

|                      | Range              | Default | Set Value |
|----------------------|--------------------|---------|-----------|
| Overspeed Set (rpm)  | * 250 ~ 20000 rpm  | 8000    |           |
| MPU Fail Set (rpm)   | * 200 ~ 20000 rpm  | 400     |           |
| MPU #1 Gear Teeth    | * 1 ~ 300 Teeth    | 30      |           |
| MPU #2 Gear Teeth    | * 1 ~ 300 Teeth    | 30      |           |
| MPU #1 Max Hz        | * 1000 ~ 15000 Hz  | 5000    |           |
| MPU #2 Max Hz        | * 1000 ~ 15000 rpm | 5000    |           |
| Trip Both MPU Fail?  | * T / F            | TRUE    |           |
| Tach at 4mA (rpm)    | * 0 ~ 20000 rpm    | 0       |           |
| Tach at 20mA (rpm)   | * 0 ~ 20000 rpm    | 10000   |           |
| * CALIBRATION MENU * |                    |         |           |
|                      | Range              | Default | Set Value |
| Enbl Tach CAL Menu?  | * T / F            | FALSE   |           |
| Enbl MPU CAL Menu?   | * T / F            | FALSE   |           |

| Project: |          |
|----------|----------|
| S/N:     |          |
| Date:    |          |
|          | Rev: NEW |

# SERVICE

### \* TACH CALIBRATION \* ( If Enabled )

|                | Range      | Default | Set Value |
|----------------|------------|---------|-----------|
| AOUT #1 Offset | * -20 ~ 20 | 0       |           |
| AOUT #1 Gain   | * 0 ~ 2    | 1       |           |
| AOUT #2 Offset | * -20 ~ 20 | 0       |           |
| AOUT #2 Gain   | * 0 ~ 2    | 1       |           |
|                |            |         |           |

### \* MPU CALIBRATION \* (If Enabled)

|                     | Range              | Default | Set Value |
|---------------------|--------------------|---------|-----------|
| #1 Calibration, X_1 | * 1000 ~ 20000     | 7000    |           |
| #1 Min. Set (rpm)   | * 1000 ~ 20000 rpm | 7000    |           |
| #1 Calibration, X_2 | * 1000 ~ 20000     | 8000    |           |
| #1 Max. Set (rpm)   | * 1000 ~ 20000 rpm | 8000    |           |
| #2 Calibration, X_1 | * 1000 ~ 20000     | 7000    |           |
| #2 Min. Set (rpm)   | * 1000 ~ 20000 rpm | 7000    |           |
| #2 Calibration, X_2 | * 1000 ~ 20000     | 8000    |           |
| #2 Max. Set (rpm)   | * 1000 ~ 20000 rpm | 8000    |           |
| MPU Failed Set Adj. | * -100 ~ 100       | 0       |           |
|                     |                    |         |           |

# Chapter 7 Repair and Replacement

# **Returning Equipment for Repair**

### Identification

If the electronic control is to be returned to Woodward Governor (Japan), Ltd. for repair, attach a tag to the part with the following information:

- name and location where the control is installed;
- complete Woodward Governor Company part number(s) and serial number(s);
- description of the problem;
- instructions describing the desired type of repair.

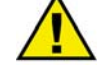

# CAUTION

To prevent damage to electronic components caused by improper handling, read and observe the precautions in Woodward Governor Company Manual 82715, *Guide for Handling and Protection of Electronic Controls, Printed Circuit Boards, and Modules.* 

# **Packing a Control**

Use the following materials when returning a control:

- packing materials that will not damage the surface of the unit;
- at least 100 mm (4 inches) of tightly packed, industry-approved packing material;
- a packing carton with double walls;
- a strong tape around the outside of the carton for increased strength.

### **Additional Instructions**

When returning equipment to Woodward, please telephone and ask for the Customer Service Department. They will help expedite the processing of your order through our distributors or local service facility.

# **Replacement Parts Information**

When ordering replacement parts for electronic controls, include the following information:

- the part number(s) that is on the enclosure nameplate;
- the unit serial number, which is also on the nameplate.

# Address and Telephone / Fax Numbers

Use the following address when shipping or corresponding:

Woodward Governor (Japan), Ltd. Customer Service Department 19F WBG Marive West 2-6 Nakase, Mihama-ku, Chiba-shi Chiba, 261-7119 JAPAN

TELEPHONE: +81 (43)-213-2198 FAX: +81 (43)-213-2199

# **Other Service Facilities**

Contact Woodward Governor (Japan), Ltd., Customer Service Department for the name of your nearest Woodward distributor or service facility.

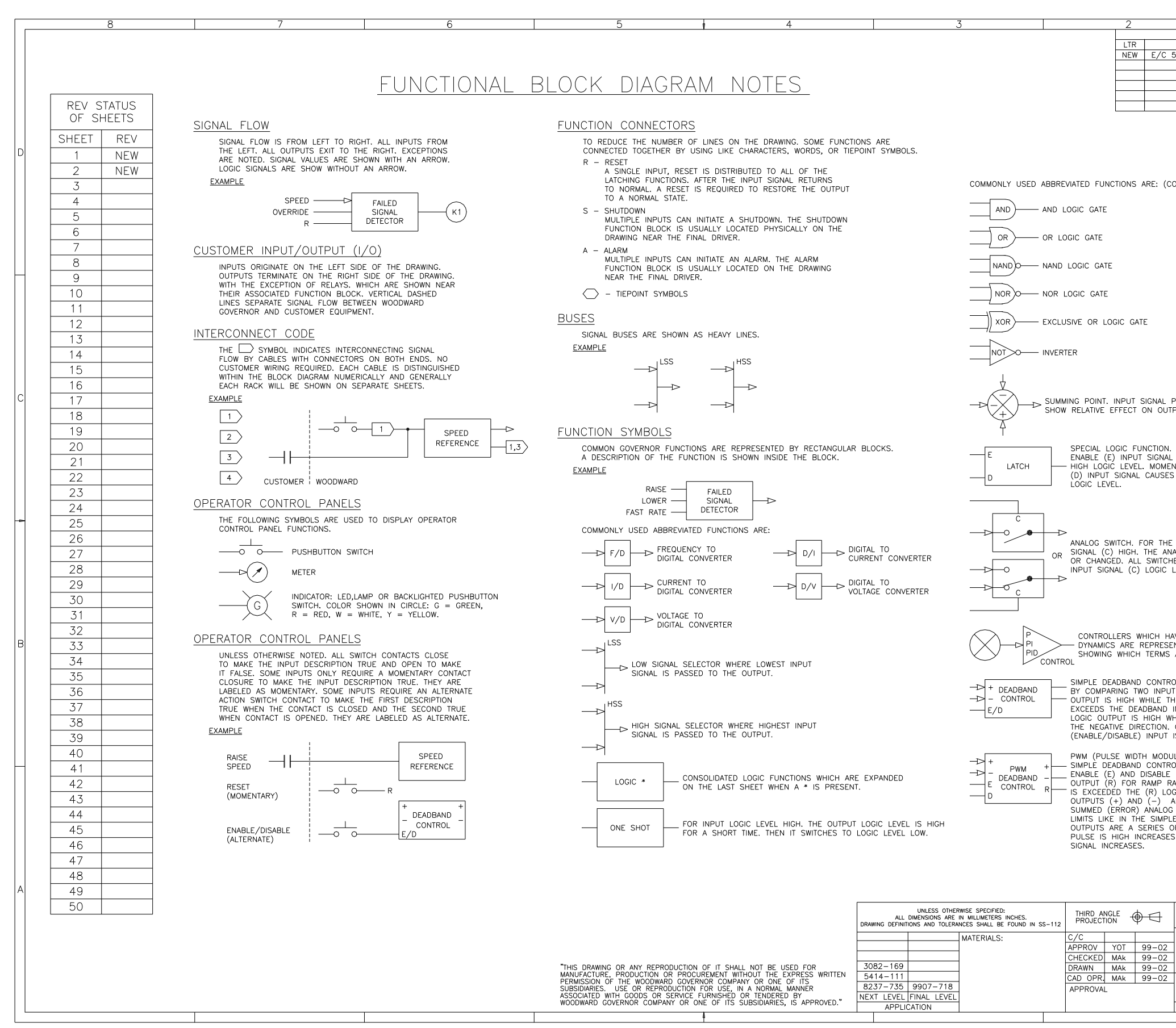

### **FunCtion Block Diagram and Plant wiring Diagrams**

|                | 1                                                                |                       |        |                  |
|----------------|------------------------------------------------------------------|-----------------------|--------|------------------|
|                | REVISIONS                                                        | DATE                  |        |                  |
| С 5            | 504464                                                           | 99-02                 | MAK    |                  |
|                |                                                                  |                       |        |                  |
|                |                                                                  |                       |        |                  |
|                |                                                                  |                       |        |                  |
|                |                                                                  |                       |        |                  |
|                |                                                                  |                       |        |                  |
|                |                                                                  |                       |        | טן               |
| (0)            | )<br>NT)                                                         |                       |        |                  |
| ,              | ,                                                                |                       |        |                  |
|                |                                                                  |                       |        |                  |
|                |                                                                  |                       |        |                  |
|                |                                                                  |                       |        |                  |
|                |                                                                  |                       |        |                  |
|                |                                                                  |                       |        | Π                |
|                |                                                                  |                       |        |                  |
|                |                                                                  |                       |        |                  |
|                |                                                                  |                       |        |                  |
|                |                                                                  |                       |        |                  |
|                |                                                                  |                       |        |                  |
|                |                                                                  |                       |        |                  |
| L F<br>UTF     | POLARITY SIGNS<br>PUT SIGANAL                                    |                       |        | 5                |
|                |                                                                  |                       |        |                  |
| )N             |                                                                  | r                     |        |                  |
|                | CAUSES OUTPUT TO BE A MAINTA                                     | INED                  |        |                  |
| SES            | OUTPUT TO BE A MAINTAINED LO                                     | W                     |        |                  |
|                |                                                                  |                       |        |                  |
|                |                                                                  |                       |        |                  |
|                |                                                                  |                       |        |                  |
| HE<br>AN/      | CONTROL LOGIC LEVEL INPUT<br>ALOG SIGNAL PATH IS COMPLETED       |                       |        |                  |
| СНІ<br>С І     | ES SHOWN IN STATE WHERE CONT                                     | ROL                   |        |                  |
|                |                                                                  |                       |        |                  |
|                |                                                                  |                       |        |                  |
|                |                                                                  |                       |        |                  |
| HA             | VE PROPORTIONAL, INTEGRAL AND                                    | DERIVAT               | IVE    |                  |
| .sei<br>As     | NIED BY IRIANGLES WITH LETTERS<br>ARE PRESENT.                   | Р, I, C               | кU     | P                |
| _              |                                                                  |                       |        |                  |
|                | DLLERS OUTPUT DIGITAL LOGIC LEV<br>ANALOG SIGNALS. THE (+) LOGIC | ELS                   |        |                  |
| TH<br>D I      | E SUM OF THE ANALOG INPUT SIGN THE POSITIVE DIRECTION AND T      | GNALS<br>HE (-)       |        |                  |
| WH<br>N.       | HILE THE SUM EXCEEDS THE DEAD<br>OUTPUT LOGIC IS BLOCKED WHEN    | BAND IN<br>E/D        | l      |                  |
| IT I           | S LOW.                                                           |                       |        |                  |
|                | LATION) DEADBAND CONTROLLERS                                     | ARE<br>ATE            |        |                  |
| LE             | (D) INPUTS AND A THIRD DIGITAL                                   |                       |        |                  |
| LOC            | GIC OUTPUT REMAINS HIGH, LOGIC                                   | <br>ОГ ТШ             | F      |                  |
| م<br>0G<br>פוי | SIGNALS AS IT EXCEEDS THE DEARTH                                 | DBAND                 | -      |                  |
| 5 0            | F PULSES. THE LENGTH OF TIME                                     | THE                   |        |                  |
| 103            | TROPORTIONALLY AS THE ERROR                                      |                       |        |                  |
|                |                                                                  |                       |        |                  |
|                |                                                                  |                       |        | $\left  \right $ |
|                |                                                                  |                       |        |                  |
|                | WUUDWARD GOVERNOR (<br>ENGINE CONTROLS DIV<br>TOMISATO CHIRA IA  | JAPAN<br>ISION<br>PAN | I LID. |                  |
|                | DIAGRAM - FUNCTION                                               | AL BL                 | ОСК    |                  |
| 2              | 721 DC OVERSPEED                                                 | SWIT                  | СН     |                  |
| 2              | FOR MHI-YOKOH                                                    | AMA                   |        |                  |
| 2              | D 31361 9951                                                     | -13                   | 54     |                  |
|                | SCALE WEIGHT                                                     | SHEET                 | 1_OF_2 |                  |
|                |                                                                  |                       |        | 1 I.             |

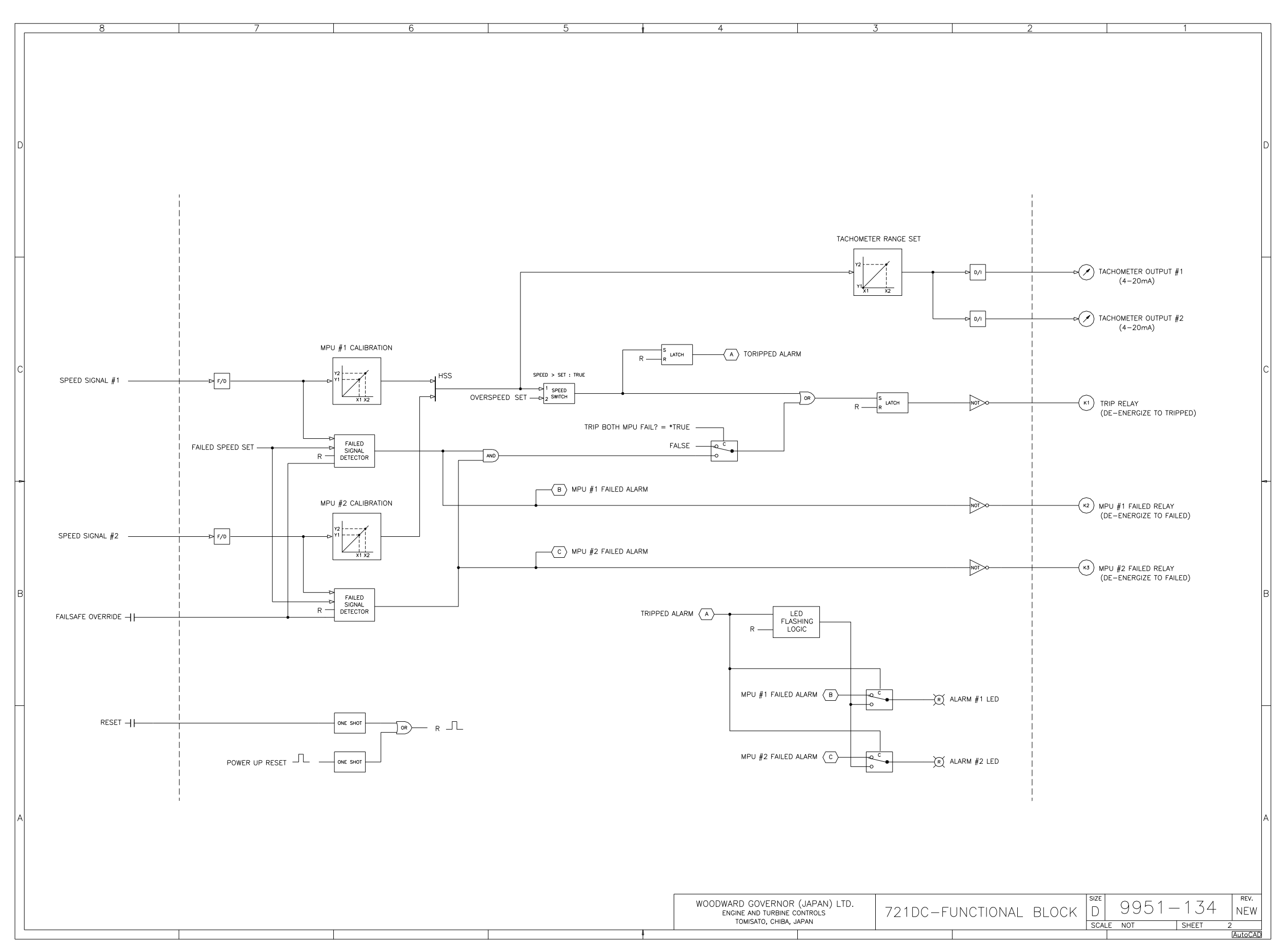

|    |                                | 5                                                   | 4                                                 |                       |                           | 3                        |              | 2           |            |                |             |
|----|--------------------------------|-----------------------------------------------------|---------------------------------------------------|-----------------------|---------------------------|--------------------------|--------------|-------------|------------|----------------|-------------|
|    |                                |                                                     |                                                   |                       |                           |                          |              |             |            | REV            | VISION      |
|    |                                |                                                     |                                                   |                       |                           |                          |              |             | DESCRI     | PTION          |             |
|    |                                |                                                     |                                                   |                       |                           |                          | NEV          | V E/C 50446 | 54         |                |             |
|    |                                | -c.                                                 |                                                   |                       |                           |                          |              |             |            |                |             |
|    | $\frac{1001}{1000}$            |                                                     |                                                   |                       |                           |                          |              |             |            |                |             |
|    |                                |                                                     |                                                   |                       |                           |                          |              |             |            |                |             |
|    |                                | SHIFI DED WIRES TO BE                               | TWISTED PAIR OR THREE O                           |                       | S AS NEEDED WITH          | SHIFLD CROUND AT         | - ONE END ON |             |            |                |             |
|    |                                | SHIELDED WIRLES TO BE<br>SHIELDS MUST BE GRO        | UNDED AT ANY EXTERNAL P                           | OINT UNLES            | S OTHERWISE NOTE          | D.                       | ONE END ON   |             |            |                |             |
|    |                                | ALL SHIELDS MUSE BE                                 | CARRIED CONTINOUSLY THR                           | ough all <sup>.</sup> | TERMINAL BLOCKS A         | AND MUST NOT BE 1        | IED TO OTHER | SHIELDS     |            |                |             |
|    | _                              | EXCEPT AT THE COMM                                  | ION GROUND POINT. THE S                           | Shields are           | E TIED TOGETHER A         | T GROUND STUD.           |              |             | [          |                |             |
|    |                                | REMOVE HIMDER FOR                                   |                                                   |                       |                           |                          |              |             | REV        | ' ST/          | ATUS        |
|    | <u>/</u> 2                     |                                                     | T-SV DC VOLTAGE INFOT.                            |                       |                           |                          |              |             | SHT        | REV            | SHT         |
|    | 3                              | ANALOG INPUT SIGNALS                                | FROM OTHER SYSTEMS MUS                            | ST BE ISOL            | ATED FROM GROUND          | D EITHER BY DESIGN       | OR EMPLOYM   | ENT OF      | 1          | NEW            | 6           |
|    |                                | ISULATION AMPLIFIERS.                               |                                                   |                       |                           |                          |              |             | 2          | NEW            | 7           |
| С  |                                | ANALOG OUTPUTS TO C                                 | THER SYSTEMS MUST BE IS                           | OLATED FRO            | DM GROUND EITHER          | BY DESIGN OR EMP         | PLOYMENT OF  |             | 3          | NEW            | 8           |
|    |                                | ISOLATION AMPLIFIERS.                               |                                                   |                       |                           |                          |              |             | 4          |                | 10          |
|    |                                | SHIFI DED WIRES TO BE                               | TWISTED PAIR CONDUCTORS                           | S. WITH SHI           | FID GROUND AT ON          | NF FND ONLY.             |              |             |            | <u> </u>       | 110         |
|    |                                | SHIELDS MUST BE GRO                                 | UNDED AT EITHER CONTROL'                          | S GRANDING            | G POINT ONLLY UNI         | _ESS OTHERWISE NO        | TED.         |             |            |                |             |
|    |                                |                                                     |                                                   |                       | NTENDED TO DE DO          |                          |              |             |            |                |             |
| -> | - 201                          | SUPPLY VOLTAGE. IN                                  | PUTS IS NORMALLY 10mA P                           | ER INPUT I            | NTO 2210 OHMS.            | IWERED BY THE SAM        | E SOURCE AS  | CONTROL     |            |                |             |
|    |                                |                                                     |                                                   |                       |                           |                          |              |             |            |                |             |
|    |                                | RELAY CONTACT RATING                                | S: RESISTIVE – 2.0A A<br>0.1A A                   | T 28V DC<br>T 115V AC | 50 TO 400Hz               |                          |              |             |            |                |             |
|    |                                |                                                     | INDUCTIVE – 0.75A                                 | AT 28V DC             | 200mH                     |                          |              |             |            |                |             |
|    |                                |                                                     | 0.1A A                                            | AT 28V DC             | LAMP                      |                          |              |             |            |                |             |
| B  | 8 8                            | WHEN MOUNTING CONTR                                 | ROL TO BULKHEAD, USE THE                          | GROUNDIN              | IG STUT AND HARD          | WARE SUPPLY WITH         | THE CHASSIS  |             |            |                |             |
|    |                                | TO ENSURE PROPER                                    | GROUNDING.                                        |                       |                           |                          |              |             |            |                |             |
|    |                                |                                                     |                                                   |                       |                           |                          |              |             |            |                |             |
|    | 9                              | THE TERMINALS MARKEL                                | ) NO CONNECTION MUST F                            | REMAIN OPE            | .N.                       |                          |              |             |            |                |             |
|    | 10                             | INTERNAL POWER SUPP                                 | LY PROVIDES DC ISOLATION                          | BETWEEN F             | POWER SOURCE AND          | ) ALL OTHER INPUTS       | AND OUTPUT   | S.          |            |                |             |
|    |                                |                                                     |                                                   |                       |                           |                          |              |             |            |                |             |
|    |                                |                                                     |                                                   |                       |                           |                          |              |             |            |                |             |
|    |                                |                                                     |                                                   |                       |                           |                          |              |             |            |                |             |
|    |                                |                                                     |                                                   |                       | UNLESS OTHERWISE          | SPECIFIED:               | THIRD AN     |             | WOC        |                |             |
|    |                                |                                                     |                                                   | DRAWING D             | EFINITIONS AND TOLERANCES | S SHALL BE FOUND IN SS-1 | 12. PROJECTI |             |            | T(             |             |
|    |                                |                                                     |                                                   | 3082-1                | 69                        | MATERIAL:<br>            |              | YOI 99-02   | [          | )IAGR<br>721 [ | RAN<br>NC ( |
|    | THIS DRAWING                   | OR ANY REPRODUCTION OF                              | IT SHALL NOT BE USED<br>UREMENT WITHOUT THF       | 5414-1                | 11                        | -                        | DRAWN        | MAk 99-02   | -<br> <br> | F(             | OR I        |
|    | EXPRESS WRITTE                 | EN PERMISSION OF THE WO<br>SUBSIDIARIES. USE OR REF | ODWARD GOVERNOR COMPANY<br>PRODUCTION FOR USE.    | 8237-7                | 35 9907-718               | -                        | CAD OPR.     | MAk 99-02   | SIZE C     |                | NT NO.      |
|    | IN A NORMAL M<br>OR TENDERED E | ANNER ASSOCIATED WITH GO<br>BY WOODWARD GOVERNOR C  | OODS OR SERVICE FÚRNISHED<br>OMPANY OR ONE OF ITS | NEXT LEV              | /EL FINAL LEVEL           |                          | APPROVA      | L           | B .        | <u> 513</u>    | 61          |
|    | SUBSIDIARIES, IS               | APPROVED."                                          |                                                   | <u>А</u>              | IPPLICATION               | ▲                        |              |             | SCALE      |                | ∣ WT.       |
| 1  |                                |                                                     |                                                   |                       |                           | 1                        |              |             |            |                |             |

# FunCtion Block Diagram and Plant wiring Diagrams

|         | 1                   |           |     |
|---------|---------------------|-----------|-----|
| NS      | -                   |           |     |
|         | DATE                | APPRO     | VED |
|         | 99-02               | 2 MAI     | <   |
|         |                     |           |     |
|         |                     |           |     |
|         |                     |           |     |
|         |                     |           |     |
|         |                     |           |     |
|         |                     |           |     |
|         |                     |           |     |
| S OF    | SHEET               | S         |     |
| TREV    | SHT R               | FV        |     |
|         | 11                  |           |     |
|         | 12                  |           |     |
|         | 13                  |           |     |
|         | 14                  |           |     |
| 0       | 15                  |           |     |
|         |                     |           |     |
|         |                     |           |     |
|         |                     |           |     |
|         |                     |           |     |
|         |                     |           |     |
|         |                     |           |     |
|         |                     |           |     |
|         |                     |           |     |
|         |                     |           | B   |
|         |                     |           |     |
|         |                     |           |     |
|         |                     |           |     |
|         |                     |           |     |
|         |                     |           |     |
|         |                     |           |     |
|         |                     |           |     |
| GOVERNO | R (JAF              | PAN) I TE | ).  |
| CONTROL | S DIVISI<br>A. JAPA | ION<br>N  |     |
| – PL/   | ANT W               | /IRING    | A   |
| OVERSP  | EED S               | WITCH     |     |
| MHI-YO  | KOHAN               | 1A        |     |
| 9       | 952                 | -202      | _   |
|         | SHF                 | EET 1 OF  | - 3 |
|         |                     | Auto      |     |

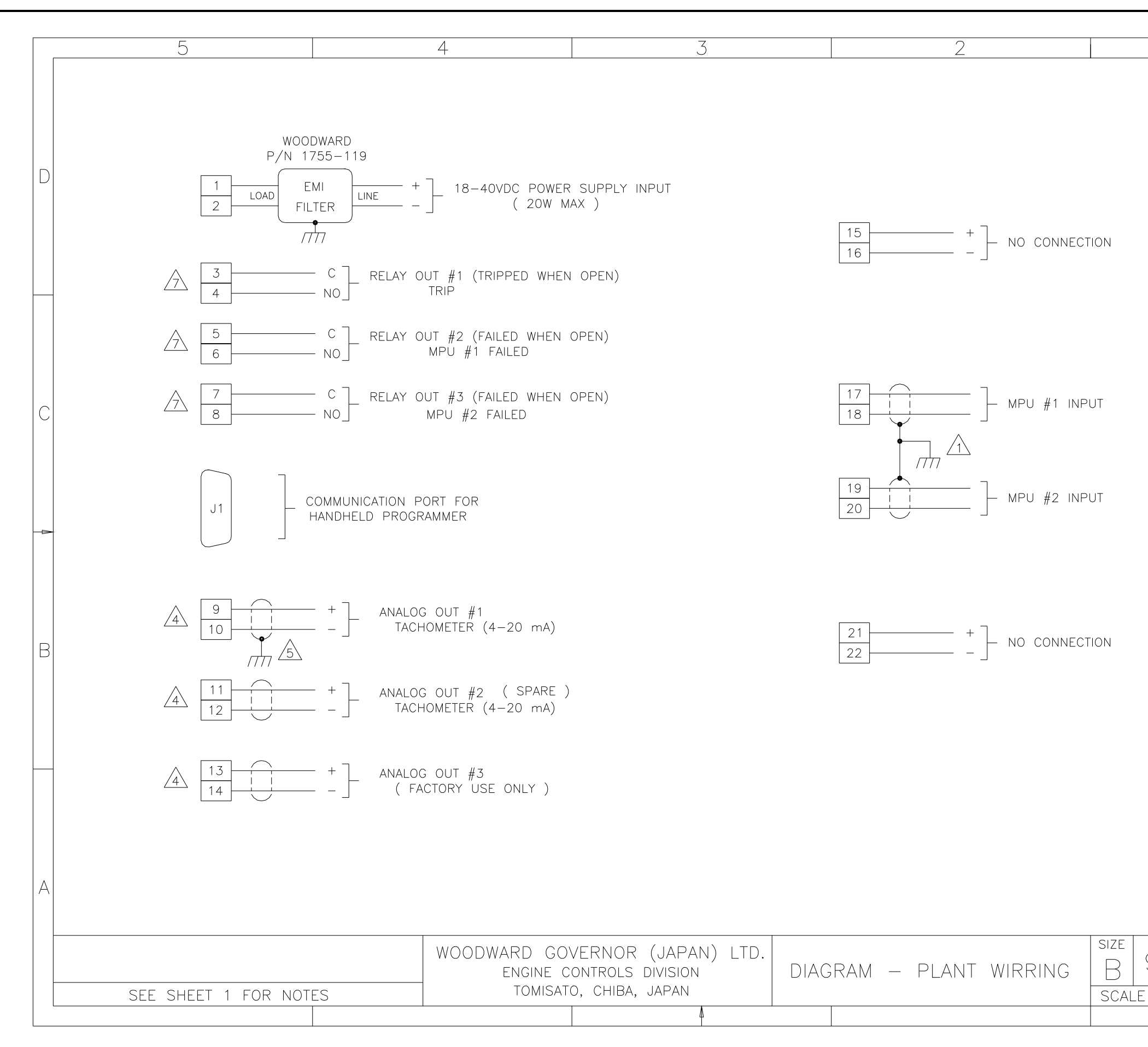

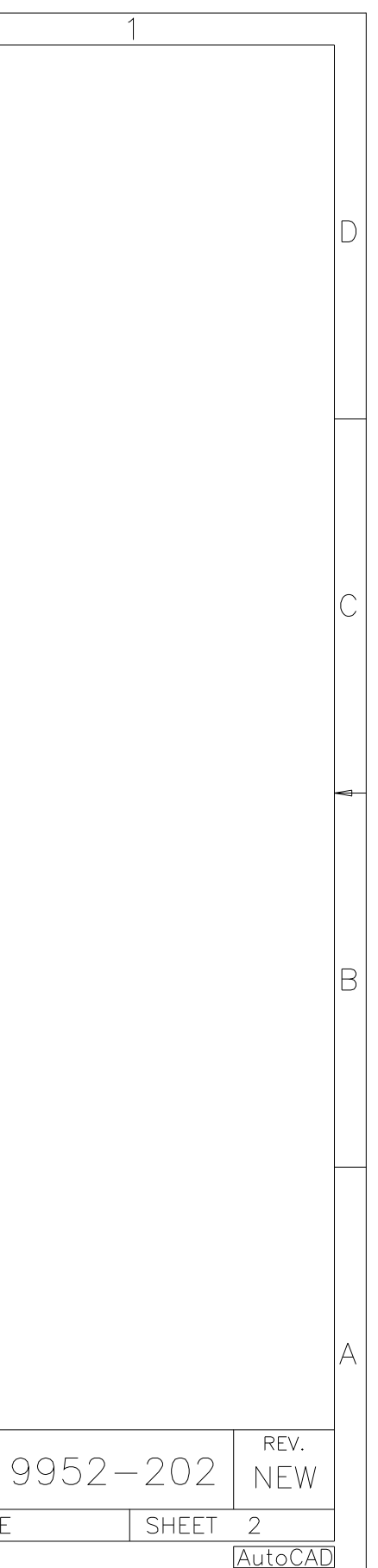

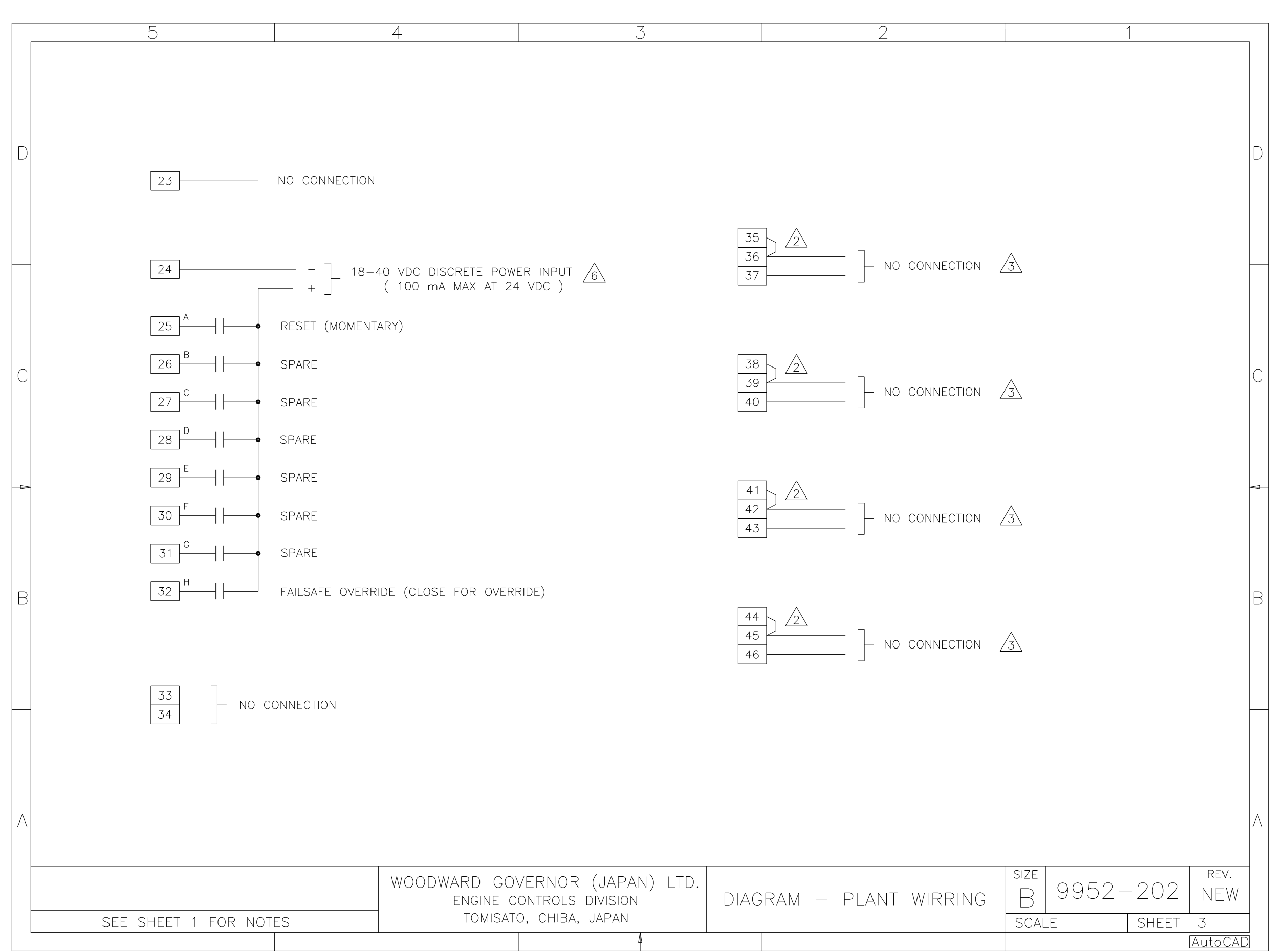

### FunCtion Block Diagram and Plant wiring Diagrams

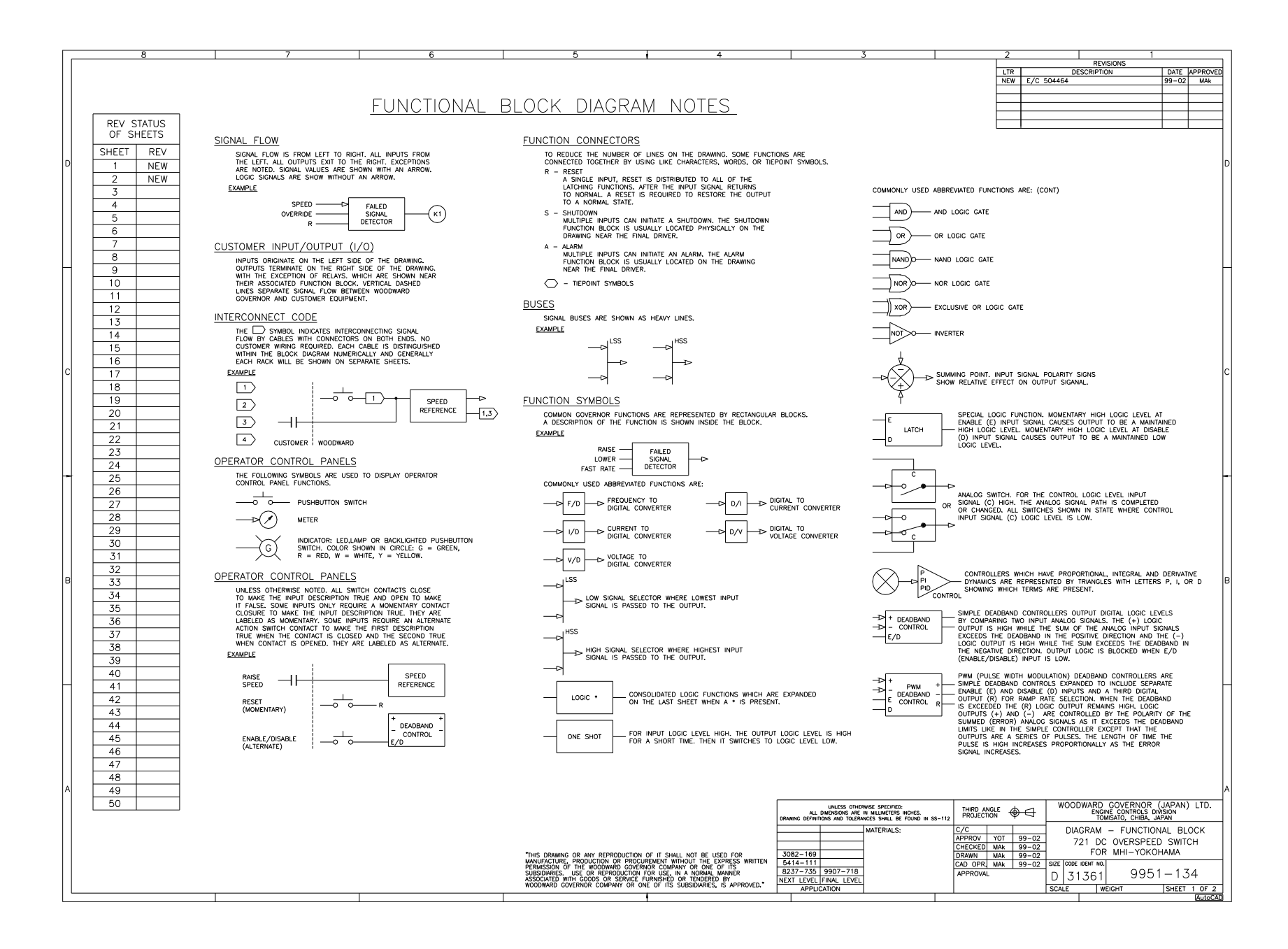

ω

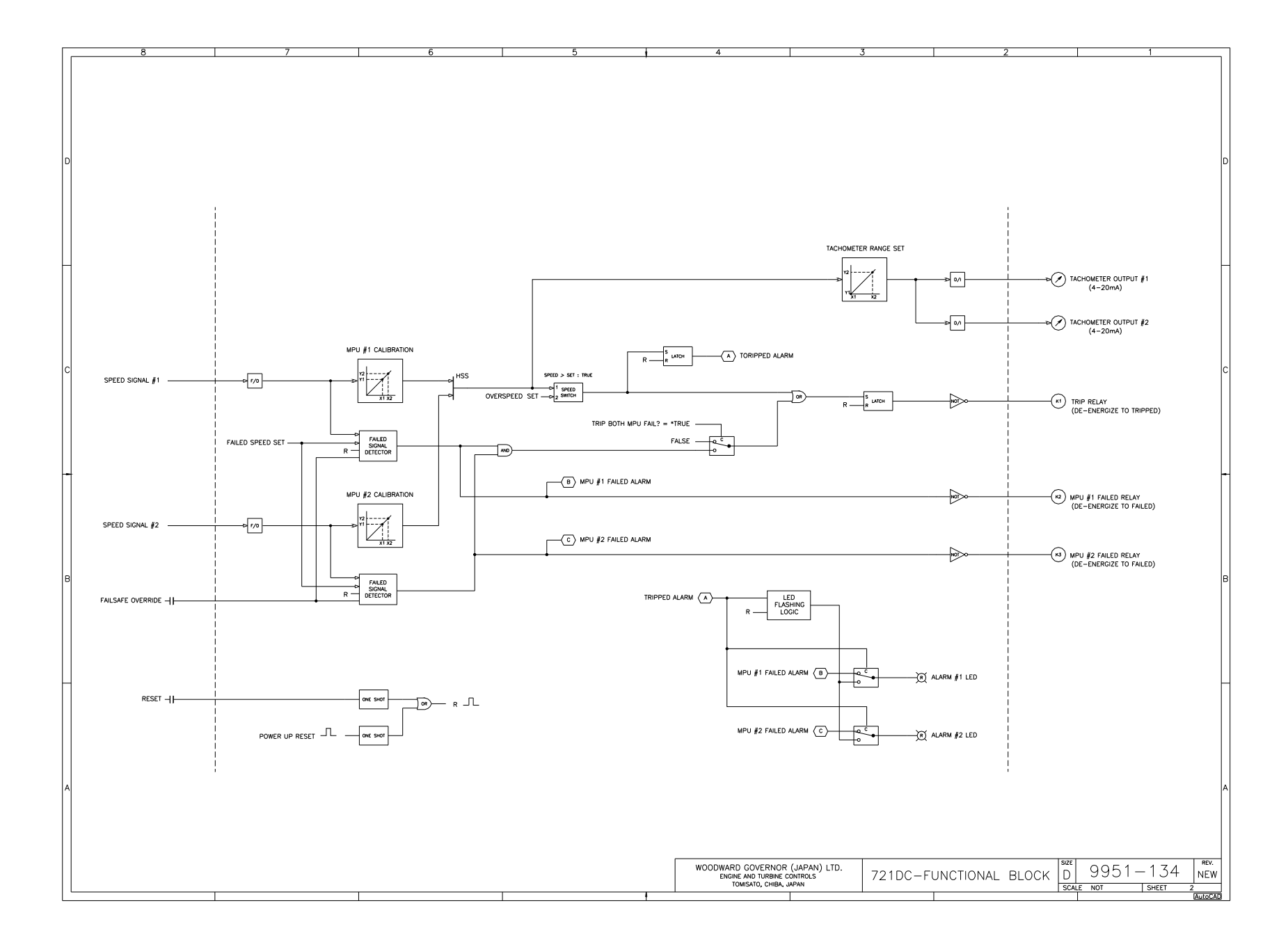

|          |                            |               | 5                                              | 4                           |           |                                             | 3                      |            |        | 2         |         |             |                |               | 1                    |          |          |
|----------|----------------------------|---------------|------------------------------------------------|-----------------------------|-----------|---------------------------------------------|------------------------|------------|--------|-----------|---------|-------------|----------------|---------------|----------------------|----------|----------|
|          |                            |               |                                                | 1                           |           |                                             | -                      |            |        | -         |         | REV         | ISIONS         |               |                      |          | ]        |
|          |                            |               |                                                |                             |           |                                             |                        |            | LTR    |           | DESCRIP | PTION       |                |               | DATE                 | APPROVED | 1        |
|          |                            |               |                                                |                             |           |                                             |                        |            | NEW    | E/C 50446 | 4       |             |                |               | 99-02                | MAk      | ]        |
|          |                            |               |                                                |                             |           |                                             |                        |            |        |           |         |             |                |               |                      |          | ]        |
|          | l no                       | TF            | -ς.                                            |                             |           |                                             |                        |            |        |           |         |             |                |               |                      |          | ]        |
|          |                            |               | <u> </u>                                       |                             |           |                                             |                        |            |        |           |         |             |                |               |                      |          |          |
| -        |                            |               |                                                |                             |           |                                             |                        |            |        |           |         |             |                |               |                      |          | <b> </b> |
|          |                            | <hr/>         | SHIFLDED WIRES TO F                            | RE TWISTED PAIR OR THREE O  |           | S AS NEEDED WITH                            | SHIFLD GROUND AT       | ONE END    |        | ,         |         |             |                |               |                      |          |          |
|          |                            | 7             | SHIFLDS MUST BE GR                             | ROUNDED AT ANY EXTERNAL PO  | DINT UNLE | SS OTHERWISE NOTE                           | D.                     | ONE END    | ONL    | •         |         |             |                |               |                      |          |          |
|          |                            |               | ALL SHIFLDS MUSE BI                            | E CARRIED CONTINOUSLY THRO  | DUGH ALL  | TERMINAL BLOCKS A                           | ND MUST NOT BE T       | IFD TO OTH | HFR S  | SHIFLDS   |         |             |                |               |                      |          |          |
|          |                            |               | EXCEPT AT THE CON                              | MMON GROUND POINT. THE S    | HIELDS AR | E TIED TOGETHER A                           | T GROUND STUD.         |            |        |           |         |             |                |               |                      | _        |          |
|          |                            |               |                                                |                             |           |                                             |                        |            |        |           | REV     | STA         | ATUS           | OF            | SHEETS               |          |          |
|          | 2                          | 7             | REMOVE JUMPER FOR                              | 2 1-5V DC VOLTAGE INPUT.    |           |                                             |                        |            |        |           | CUT     | DEV         | CUT            |               |                      | ,        |          |
|          |                            | <hr/>         |                                                | S EDOM OTHER SYSTEMS MUS    |           |                                             |                        |            |        |           | SHI     | REV         | SHI            | REV           |                      | -        |          |
|          | <u></u>                    | 7             | ISOLATION AMPLIFIER                            | S FROM OTHER STSTEMS MUS    | DE ISUL   | ATED FROM GROUNI                            | D EITHER DI DESIGN     | UK EMFLU   | JINE   | NI OF     | 1       | NEW         | 6              |               | 11                   | _        |          |
|          |                            |               |                                                |                             |           |                                             |                        |            |        |           | 2       | NEW         | 8              | _             | 13                   | _        |          |
| C        | 4                          | 7             | ANALOG OUTPUTS TO                              | OTHER SYSTEMS MUST BE ISC   | DLATED FR | OM GROUND EITHER                            | BY DESIGN OR EMP       | LOYMENT (  | ΟF     |           | 4       |             | 9              |               | 14                   | _        | C        |
|          |                            |               | ISULATION AMPLIFIER:                           | 5.                          |           |                                             |                        |            |        |           | 5       |             | 10             |               | 15                   | _        |          |
|          |                            | <hr/>         | SHIELDED WIRES TO E                            | BE TWISTED PAIR CONDUCTORS  | . WITH SH | IELD GROUND AT OF                           | NE END ONLY.           |            |        |           |         |             |                |               |                      |          |          |
|          |                            | 7             | SHIELDS MUST BE GR                             | ROUNDED AT EITHER CONTROL'S | S GRANDIN | IG POINT ONLLY UNI                          | ESS OTHERWISE NO       | FED.       |        |           |         |             |                |               |                      |          |          |
|          |                            |               |                                                |                             |           |                                             |                        |            |        |           |         |             |                |               |                      |          |          |
|          | <u></u>                    | 7             | DISCRETE INPUTS ARE                            | E ISOLATED FROM OTHER CIRCU | JITS AND  | INTENDED TO BE PO                           | WERED BY THE SAM       | E SOURCE   | AS C   | ONTROL    |         |             |                |               |                      |          |          |
|          |                            |               | Soft Er Voenkoe. I                             |                             |           | 2210 01103.                                 |                        |            |        |           |         |             |                |               |                      |          |          |
|          | A                          | \             | RELAY CONTACT RATIN                            | IGS: RESISTIVE – 2.0A AT    | 7 28V DC  |                                             |                        |            |        |           |         |             |                |               |                      |          |          |
|          |                            |               |                                                | 0.1A A1                     | F 115V AC | 50 TO 400Hz                                 |                        |            |        |           |         |             |                |               |                      |          |          |
|          |                            |               |                                                | INDUCTIVE - 0.75A           | AT 28V DC | 200mH                                       |                        |            |        |           |         |             |                |               |                      |          |          |
|          |                            |               |                                                | 0.14 4                      | 1 201 00  | LAW                                         |                        |            |        |           |         |             |                |               |                      |          |          |
| 1F       | 8                          |               | WHEN MOUNTING CON                              | ITROL TO BULKHEAD, USE THE  | GROUNDI   | NG STUT AND HARD                            | VARE SUPPLY WITH 1     | THE CHASS  | IS     |           |         |             |                |               |                      |          | IR.      |
|          |                            |               | TO ENSURE PROPER                               | GROUNDING.                  |           |                                             |                        |            |        |           |         |             |                |               |                      |          |          |
|          |                            |               |                                                |                             |           |                                             |                        |            |        |           |         |             |                |               |                      |          |          |
|          | 9                          |               | THE TERMINALS MARKI                            | ED "NO CONNECTION" MUST R   | EMAIN OPI | EN.                                         |                        |            |        |           |         |             |                |               |                      |          |          |
|          |                            |               |                                                |                             |           |                                             |                        |            |        |           |         |             |                |               |                      |          |          |
| $\vdash$ | 1 10                       | J             | INTERNAL POWER SUP                             | PPLY PROVIDES DC ISOLATION  | RFIMFFN   | POWER SOURCE AND                            | ALL OTHER INPUTS       | AND OUTF   | JUIS.  |           |         |             |                |               |                      |          | $\vdash$ |
|          |                            |               |                                                |                             |           |                                             |                        |            |        |           |         |             |                |               |                      |          |          |
|          |                            |               |                                                |                             |           |                                             |                        |            |        |           |         |             |                |               |                      |          |          |
|          |                            |               |                                                |                             |           |                                             |                        |            |        |           |         |             |                |               |                      |          |          |
|          |                            |               |                                                |                             |           | UNLESS OTHERWISE<br>ALL DIMENSIONS ARE IN M | SPECIFIED:             | THIRD      | ANGL   | E ]       | WOO     | DWAR<br>FN( | D GOV          |               | R (JAPA<br>S DIVISIO | N) LTD.  |          |
|          |                            |               |                                                |                             | DRAWING I | DEFINITIONS AND TOLERANCES                  | SHALL BE FOUND IN SS-1 | 12. PROJI  | ECTION | $\Psi$    |         | T           | OMISATO        | , CHIB        | A, JAPAN             |          |          |
| 1        |                            |               |                                                |                             | 7000      |                                             | MATERIAL:              | APPRO      | OVED   | YOT 99-02 |         |             | AM -           | · PLA         | ANT WI               | RING     | ľ        |
|          | "THIS DRAWIN               | NG O          | R ANY REPRODUCTION OF                          | F IT SHALL NOT BE USED      | 5414      | 09                                          |                        | CHECK      |        | MAK 99-02 | ,       | 'ZIL<br>F(  | JC UV<br>DR MH | ERSP<br>II-YO | eed SW<br>kohama     | TICH     |          |
|          | EXPRESS WR                 | RITTE         | KE, PRODUCTION OR PRO<br>N PERMISSION OF THE W | VOODWARD GOVERNOR COMPANY   | 8237-3    | 735 9907-718                                |                        |            |        | MAK 99-02 | SIZE C  | ODE IDEN    | T NO.          |               |                      |          | -        |
|          | IN A NORMAI                | IIS S<br>L MA | NNER ASSOCIATED WITH (                         | GOODS OR SERVICE FURNISHED  | NEXT LE   | VEL FINAL LEVEL                             |                        | APPR       | OVAL   |           | в       | 313         | 61             | 9             | 952-                 | -202     |          |
|          | OR TENDERE<br>SUBSIDIARIES | D BI          | WOODWARD GOVERNOR APPROVED."                   | COMPANY OR ONE OF ITS       | ,         | APPLICATION                                 |                        |            |        |           | SCALE   |             | WT.            |               | SHEE                 | T 1 OF 3 | 1        |
|          | L                          |               |                                                |                             |           |                                             |                        |            |        |           |         |             |                |               |                      | AutoCAD  | j        |

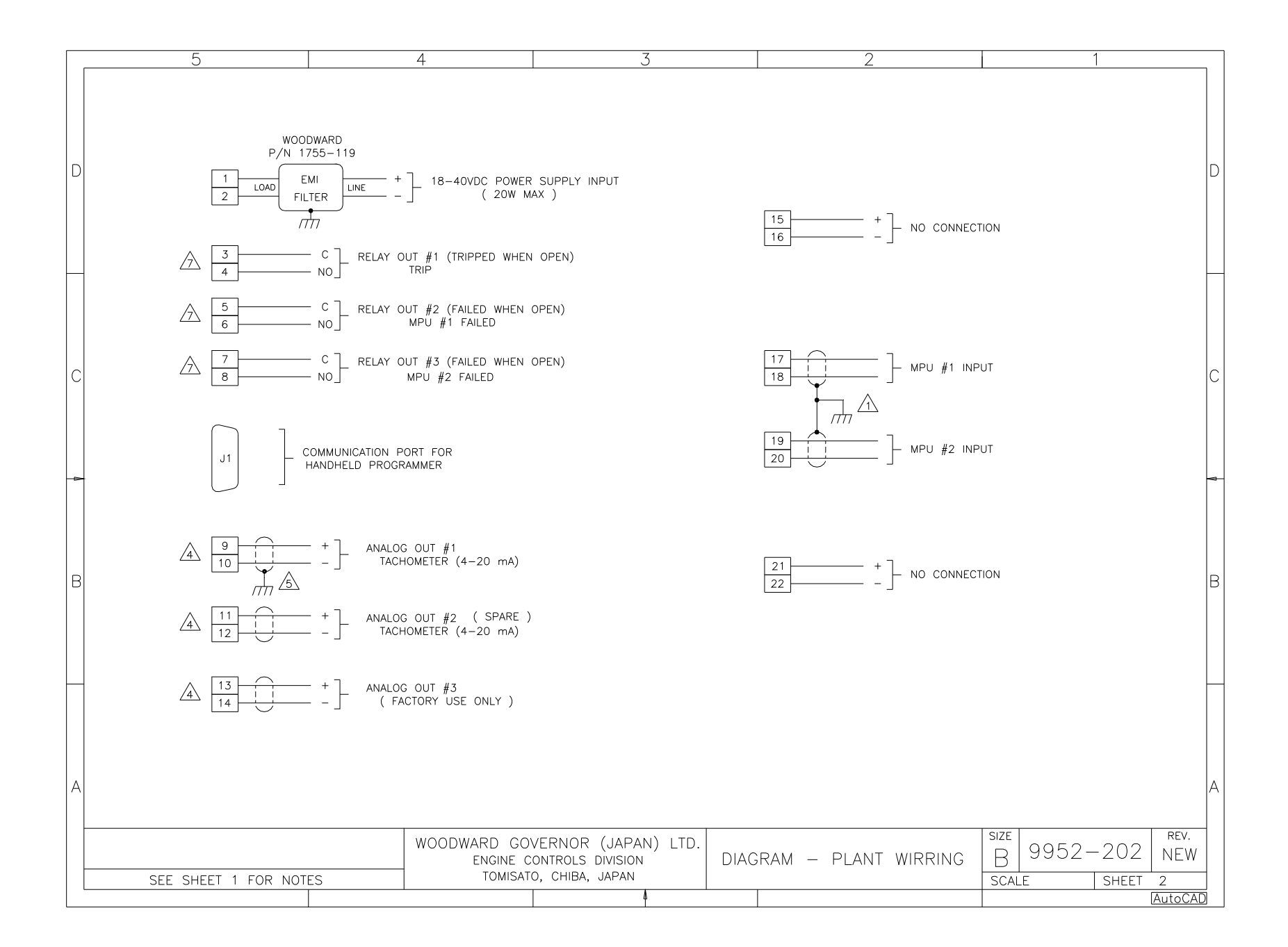

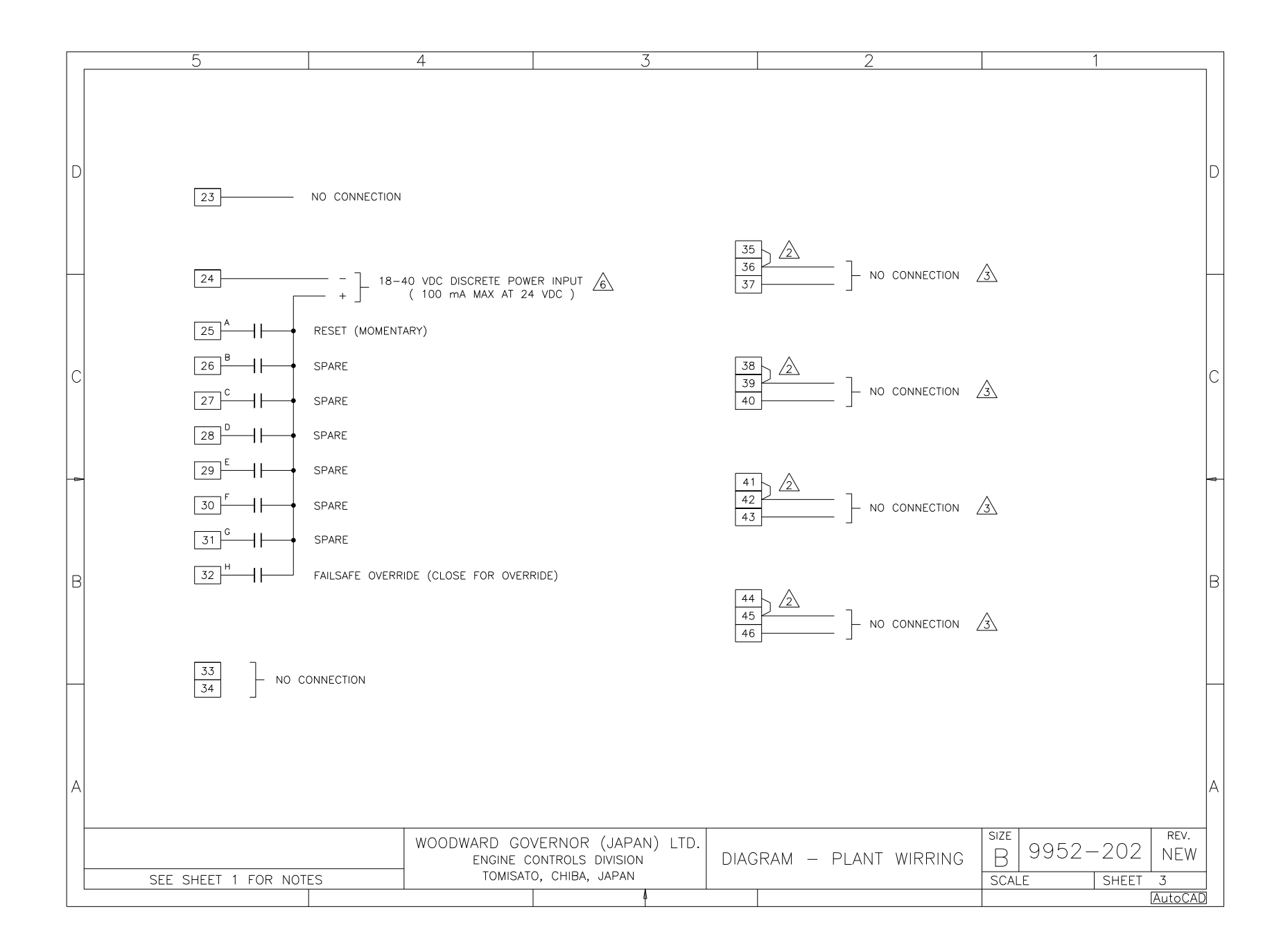

# 721 Control Specification

| Power Supply Rating<br>Power Consumption                         | 18 - 40 VDC(24 VDC nominal)<br>18 W nominal                                                                                                    |
|------------------------------------------------------------------|----------------------------------------------------------------------------------------------------|
| MPU Inputs ( 2 ch. )<br>Discrete Inputs ( 2 ch. )                | 200 - 15000 Hz ( 1 Vrms minimum )<br>10mA / ch. at 24 VDC                                                                                        |
| Analog Outputs ( 2 ch. )<br>Relay Outputs ( 3 ch. )              | 4 - 20 mA<br>2 A Resistive at 28 VDC<br>0.75 A Inductive at 28 VAC<br>0.1 A Resistive at 115 VAC                                                 |
| Programmer Serial Port                                           | RS - 422, 9pin D Connector,<br>1200baud, Full duplex                                                                                             |
| Accuracy<br>Total Response Time                                  | Trip Point $\pm$ 4 Hz at 25 deg. C $($ < 5000 Hz) 40 msec max.                                                                                   |
| Ambient Operating Temperature<br>Storage Temperature<br>Humidity | - 40 to 70 dec. C<br>- 55 to 105 dec. C<br>95% at 38 dec. C                                                                                      |
| EMI/RFI Emissions/Susceptibility<br>Humidity                     | EN50081-2 and EN50082-2<br>US MIL-STD 810D, Method 507.2,                                                                                        |
|                                                                  | Procedure 3                                                                                                    |
| Mechanical Vibration                                             | <ul> <li>24 - 2000Hz swept sin wave, 2.5Gs constant<br/>acceleration, resonant dwells - 1 million<br/>cycles, total time 6 hours/axis</li> </ul> |
| Mechanical Shock                                                 | US MIL-STD 810C, Method 516.2, Procedure<br>1 (basic design test), Procedure 2 (transit<br>drop test, packaged), Procedure 5 (bench<br>handling) |
| Salt Spray                                                       | ASST. B 117-73                                                                                                    |

We appreciate your comments about the content of our publications. Please send comments to: Woodward Governor (Japan), LTD 19F WBG (World Business Garden) Marive West 2-6 Nakase, Mihama-ku, Chiba-shi Chiba, 261-7119 JAPAN PHONE: +81 (43)-213-2191 FAX: +81 (43)-213-2199 Please include the manual number from the front cover of this publication.

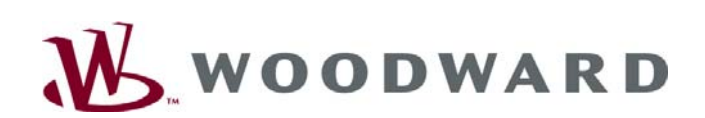

PO Box 1519, Fort Collins CO 80522-1519, USA 1000 East Drake Road, Fort Collins CO 80525, USA Phone +1 (970) 482-5811 • Fax +1 (970) 498-3058

Email and Website—www.woodward.com

Woodward has company-owned plants, subsidiaries, and branches, as well as authorized distributors and other authorized service and sales facilities throughout the world. Complete address / phone / fax / email information for all locations is available on our website.

2008/8/Makuhari